ODF解析結果の評価を行う

# ValueODFVFソフトウエア

Ver.2.36

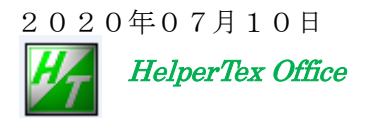

 $Source {\bf \ensuremath{\not=} Pole \ensuremath{\not=} ValueODFVF \ensuremath{\not=} ValueODFVF \ensuremath{ underta \ensuremath{underta \ensuremath{valueODFVF} \ensuremath{valueODFVF} \ensuremath{valueODFVF} \ensuremath{valueODFVF} \ensuremath{valueODFVF} \ensuremath{valueODFVF} \ensuremath{valueODFVF} \ensuremath{valueODFVF$ 

## 変更履歴

| * 2007/08/15 |                  |                                                   |
|--------------|------------------|---------------------------------------------------|
| * Ver1.72    | 2008-12-05 GetH  | fomeDir()対応                                       |
| * Ver1.730   | 2009-03-12 HE    | LP                                                |
| * Ver1.740   | 2009-10-30 Sta   | ndardODF dir set                                  |
| * Ver1.742   | 2010-01-06 = >   | マントを外す。                                           |
| * Ver1.743   | 2010/06/28 gc0   |                                                   |
| * Ver1.744   | 2010/09/13 Prin  | ntDisplay のサポート                                   |
| * Ver1.745   | 2010/09/17 日時    | 不正使用防止策                                           |
| * Ver1.746   | 2010/09/26 日時    | 不正使用防止策設定ミス修正                                     |
| * Ver1.747   | 2011/01/23 repa  | aintO                                             |
| * Ver1.80X   | 2013/03/16 権限    | 表変更 limit は 13/03/31                              |
| * Ver1.82X   | 2013/06/15 TEx   | xTools の表示で比較データがずれてしまう。                          |
| * Ver1.83X   | 2014/04/01 Rp%   | %追加                                               |
| * Ver1.84X   | 2014/04/23 Lab   | ooTex 以外のRp%の規格値を indata->outdata に変更             |
| * Ver1.85X   | 2014/04/23 Nev   | wODF のサポート                                        |
| * Ver1.86X   | 2014/04/29 Lab   | ooTex TPF ファイルのデータ繋がり対策                           |
| * Ver1.86X   | 2014/04/29 NE    | WODF Rp%見直し                                       |
| * Ver1.87X   | 2014/07/03 Lab   | poTex,TexTools step 1.0 2.5 5.0 に対応               |
| * Ver1.88X   | 2014/10/23 Lab   | poTex step 2.0 に対応                                |
| * Ver1.88VF  | 2014/11/26 Re    | ecalcPoleFigure/VFPoleFigure をサポート                |
| * Ver2.00VF  | 2014/12/03 Ve    | er2.00VFで計算方法統一、データ点数2点に規格化                       |
| * Ver2.01VF  | 2014/12/30 N     | EWODF で等面積追加                                      |
| * Ver2.02VF  | 2015/03/16 入力    | カファイルのタイムスタンプcheck                                |
| * Ver2.03VF  | 2015/05/02 Lab   | oTexの極密度3ケタ対応                                     |
| * Ver2.04VF  | 2015/08/22 get   | VFdata0の計算修正                                      |
| * Ver2.05VF  | 2015/08/25 RD    | ->ND のように軸変換したODF図と VolumeFraction n o Error 評価   |
| * Ver2.06V   | 2015/09/29 Lab   | oTex TPF ファイルによる外部起動の実現(CTRODF より)                |
| * Ver2.07VF  | 2015/10/11 外音    | 将起動以外 error、入力データ8->9で2DP対応                       |
| *            | 2015/10/19 Rp%   | 6の Average を表示                                    |
| * Ver2.08VF  | 2015/10/22 Labo  | TexのTPFファイル2つ選択の場合、                               |
|              | zero             | 判断を limit が片側で valueODFCalc.setTwin()             |
| * Ver2.09VF  | 2016/01/27 popL  | Aのサポート                                            |
| *Ver2.10VF   | 2016/02/28 外部    | 起動時,resultb.EPF 追加                                |
| *Ver2.11VF   | 2016/05/05 VF 時  | 2つのファイル名表示とホルダ表示の ON-OFF                          |
| *Ver2.12VF   | 2016/12/23 Rigal | xuODF を StandardODF 計算処理を流用                       |
| *Ver2.13VF   | 2017/01/21 Volur | neFraction 評価時、index の並び不良修正                      |
| *Ver2.14VF   | 2017/02/22 入力    | 極点図、再計算極点図、残差極点図を表示(LaboTex,TexTools,StandardODF) |
| * Ver2.15VF  | 2017/03/24 外部    | 起動から LaboTex の VF モードサポート(Step=5.0 のみ)            |
| *Ver2.15VF   | 2016/03/26 TexTo | pols 時、極点図の中心データ表示されない修正                          |
| * Ver2.16VF  | 2017/03/26 TexT  | ools 完全極点で極点図の中心評価がされていない修正                       |
| *            | 2017/03/27 Labo  | TexIndex 対策 L+aboTexTpfRead().checkm()            |

- \* 2017/03/29 LaboTex Monoclinic などの指数対策
- \*Ver2.18 2017/10/12 等面積の場合、極点図の中心は1点の比較,Expand 修正
- \*Ver2.19 217/11/16 TexTools ホルダ名変更、再計算極点図数が多いに対応
- \*Ver2.20 2018/01/29 MTEX データに対応
- \*Ver2.22 2018/09/14 {200}{020}の区別のため、指数を得る関数内の gcd()を外す。
- \*Ver2.23 2019/02/07 画面サイズ変更なし、日時表示
- \*Ver2.34 2019/02/11 MTEX Hexagonal 再計算極点図ファイル名が4指数対策 \_(hkil)
- \*Ver2.35 2019/03/08 MTEX ステップ間隔 2.5deg に対応
- \*Ver2.26 2019/07/03 MTEX ASC データを反転して読み込む
- \*Ver2.27 2019/07/29 TexToolsCW 対策
- \*Ver2.28 2019/09/03 追加 defocus 処理による TXT2 作成
  - LaboTex,TexTools,StandardODF,MTEX に対応、必要な場合追加します。
- \*Ver2.28 2019/09/10 MTEXR p %プロファイル修正
- \*ver2.30 2019/09/24 再計算 Defocus+吸収補正
- \*Ver2.31 2019/10/10 TXT2 をサポート
- \*Ver2.33 2019/12/09 MTEX の stdNorm を外す
- \*Ver.2.34 2019/12/29 再 defocus 計算の次数を5から auto に変更
- \*ver2.35 2020/07/10 MTEX3deg に対応
- \*ver2.36 2022/04/06 NEWODF(SmartLab)対応

- 目次
- 1. 概要
- 2. R p %の計算方法
- 3. ソフトウエアの起動
- 4. ソフトウエアの使い方
- 5. LaboTexの場合
- 6. TexToolsの場合
- 7. StandardODFの場合
- 8. LaboTexのVolumeFraction解析の場合
- 9. NEWODFの場合
- 10. RD->ND変換のND変換したODF図とその VolumeFraction 結果
- 11. LaboTexのTPFファイルによる外部起動
- 12. 2次元検出器を用いた極点測定をLaboTexでODF解析した場合のRp%
  - 12.1 Rigakuの2DPでFEを解析する場合
  - 12.2 random 試料から defocus ファイルの作成
  - 12.3 配向試料の defocus 補正
  - 12.4 LaboTex向けEPFファイルを作成
  - 12.5 LaboTexで読み込み
  - 12.6 極点図をExportしてRp%の細部を確認
- 13. 外部起動
- 14. popLAの場合
- 15. 入力極点図、再計算極点図、残差極点図の表示
- 16. LaboTexのMonoclinicなどの指数変換
- 17. MTEXODFの場合
- 18. 再計算defocus処理
  - 18.1 吸収を含まない場合
  - 18.2 吸収を含む場合
- 19. TXT2の場合

1. 概要

極点処理やODF解析はブラックボックス的で解析結果の評価が難しい。

このため、複数のODF解析を比較する為にValueODFソフトウエアを作成していたが 機能追加を機会に、評価方法を変更して、新しいソフト名に変更しました。

極点図測定には各種errorが存在しています。

例えば非晶質などのバックグランド、近接する他の回折線、試料取り付け、光学系の調整不良、

試料の厚さによる回折に寄与する試料体積の変化、試料を煽って測定するために発生するdefocus などが考えられます。

ODF解析では、解析手法によるerrorが考えられます。

このような問題がある状態で、極点処理結果や、ODF解析結果のerrorを評価しないで利用する事は 危険です。

本ソフトウエアは、

ODF解析した結果の再計算極点図と入力極点図の比較

VolumeFraction 解析した結果の再計算極点図と ODF 解析結果の再計算極点図の比較

を行い、ODF解析結果のerrorと見比べる事で、最終解析結果の信頼性を再評価出来ます。

2. R p %の計算方法

極点図比較は極点図のβ方向の平均値を算出し、α方向のプロファイルを作成する

このプロファイルの比較方法として2種類の計算方法を採用している。

等角度極点図

測定極点図(α、β)を一律に扱う

等面積極点図

測定間隔を1/2としデータを拡張し、極点図の中心と外側 ( $\alpha = 0$ , 90)を 1/2の重みとし、且つ、sin ( $\alpha$ )の重みを付けて計算

比較する場合、入力極点図は完全極点図ではない為、比較する範囲で極密度の規格化を行う。

極点図では若干の位置ずれを伴う為、計算結果は絶対値ではなく単純の加算を行う。 又極密度の低い部分の影響を避けるため、計算に用いるデータには計算限界を行う。

極点図のβ方向の平均値プロファイルをd10, d20とした場合

計算限界 l i m i t = (Σ d l + Σ d 2)/ 2 / n / 3 とし

この値よりβ方向の平均値が低い場合、信頼性を考え最小値をΣRp%に加算する。

m = d 1 / d 2 (規格化を行わない場合、m = 1)  $\Sigma R p \% = \Sigma$  (d 1 () - d 2 () \*m) / d 1 \* 1 0 0  $R p \% = \Sigma R p \% / n$ 

だたしは n:平均化データ点数

VolumeFraction の Rp%では、特定されていない方位は r a n d o mになるため、

ベースラインが上がる可能性がある為、d1()、d2()の片側が計算限界以下で最小値とする。

3. ソフトウエアの起動

以下の2方法

- 1) C:¥CTR¥bin¥ValueODFVF.jar のダブククリック
- 2) ODFPoleFigure2(Tookit)->ODFAfterTools->ValueODFVFを選択

| File Linear(absolute) To     | olKit Help InitSet BGMode [ | Defoc  |  |
|------------------------------|-----------------------------|--------|--|
| Files select<br>ASC(RINT-PC) | PFtoODF3                    |        |  |
| Calcration Condition         | SoftWare                    |        |  |
| Previous Next                | ImageTools                  |        |  |
| Backgroud delete mode-       | PopLATools                  |        |  |
| DoubleMode 🔘                 | ODFAfterTools               | ۲      |  |
| Peak slit 7.0 mm BG          | PoleOrientationTools        |        |  |
| AbsCalc<br>Schulz reflection | DataBaseTools               | effiei |  |

| ₩ ODFAfterTools 1.09XT[15/03/31] by CTR        |                       |                                |  |  |  |  |  |
|------------------------------------------------|-----------------------|--------------------------------|--|--|--|--|--|
| File Help                                      |                       |                                |  |  |  |  |  |
| LaboTex,TexTools,STD,NEWO ¬<br>ODFExport file  | ValueODF              | in-out-Polefigure compare      |  |  |  |  |  |
| LaboTex(POD)<br>VolumeFraction file            | ODFVFGraph            | Circle graph disp              |  |  |  |  |  |
| LaboTex(POD)<br>Volume Fraction files          | CompareVolumeFraction | Circles graph disp             |  |  |  |  |  |
| ODFExportFile                                  | ODFDisplay            | Contour & fcc bcc fiber disp   |  |  |  |  |  |
| ODFFiber TXT<br>ODFDisplay export files        | FiberMultiDisplay     | ODF fiber files dsiplay        |  |  |  |  |  |
| ODF export file                                | ODFEulerAngle         | ODF maxF EulerAngle (hkl)[uvw] |  |  |  |  |  |
| ReCalc PoleFigure File                         | MakePoleFile          | TXT2,TXT,ASC                   |  |  |  |  |  |
| - TXT2<br>PoleFigure-3D-Display                | GPPoleDisplay         | 3D-PoleFigure-Display          |  |  |  |  |  |
| InverseData<br>ODFInverseData                  | ODFInverseChecker     | 3D-Inverse-Display             |  |  |  |  |  |
| ODFExportFile<br>LaboTex ODF Export files(TXT) | CompareODF            | ODFDisplay2                    |  |  |  |  |  |
| ODFExportFile                                  | GPODFDisplay          | Contour Disp                   |  |  |  |  |  |
| TXT2<br>ODFEXport,PFConection                  | PFRotation            | TXT,TXT,ASC                    |  |  |  |  |  |
| LaboTex,TexTools,STD,NEWO                      | ValueODFVF            | in-out Polefigure compare      |  |  |  |  |  |
| fr fr                                          |                       |                                |  |  |  |  |  |
|                                                |                       |                                |  |  |  |  |  |

## 4. ソフトウエアの使い方

| 極点図、                     | 再計算極点図の選択   |            |               |          |               |                  |          |
|--------------------------|-------------|------------|---------------|----------|---------------|------------------|----------|
| /                        | 測定間隔        | 鬲の指定       |               |          |               |                  |          |
|                          | /           | 等角度、       | 当面積の          | 指定       |               |                  |          |
|                          | /           |            | 結果のテ          | キスト      | 表示            |                  |          |
|                          | /           | Value      |               | 3SKT[1   | 9/09/301 by   | / CTR            | _ 🗆 🗙    |
| File Help Resolusio      | n:5.0 Equal | Angle Text | Display Folde | erDisp P | olefiguredisp | Titanium LABOTEX |          |
| Normalized Pole figure   |             |            |               |          |               |                  |          |
| Recalculated Pole figure |             |            |               |          |               |                  |          |
| 20 %                     |             |            |               |          | 1             |                  | 19/02/07 |
| 3.0~~                    |             |            |               |          |               |                  | 10/02/01 |
|                          |             |            |               |          |               |                  |          |
|                          |             |            |               |          |               |                  |          |
|                          |             |            |               |          |               |                  |          |
|                          |             |            |               |          |               |                  |          |
|                          |             |            |               |          |               |                  |          |
|                          |             |            |               |          |               |                  |          |
|                          |             |            |               |          |               |                  |          |
|                          |             |            |               |          |               |                  |          |
|                          |             |            |               |          |               |                  |          |
|                          |             |            |               |          |               |                  |          |
|                          |             |            |               |          |               |                  |          |
|                          |             |            |               |          |               |                  |          |
|                          |             |            |               |          |               |                  |          |
|                          |             |            |               |          |               |                  |          |
|                          |             |            |               |          |               |                  |          |
|                          |             |            |               |          |               |                  |          |
| -3.0                     |             |            |               |          |               |                  |          |
| 0                        |             |            |               | Alpha(d  | deg.)         |                  | 90       |

File で ODF 別ファイルを選択

|                                                                                                    | ValueODFVF 2.28SKFT[1               |                                                                          |
|----------------------------------------------------------------------------------------------------|-------------------------------------|--------------------------------------------------------------------------|
| e Help Resolusion:5.0<br>LaboTex-TPF<br>RIGAKU-ODF<br>TexTools-POL<br>TexTools-RINTTXT<br>Standard ODF<br>popLA(Raw&Other) | EqualAngle TextDisplay FolderDisp P | LaboTex PFExport ファイル指定<br>VF の場合、2 つの Export ファイル指定<br>TexTools 作業ホルダ指定 |
| NEWODF<br>MTEX<br>PrintDisplay<br>Calcdefocus<br>Exit                                                                      |                                     | StandardODF 作業ホルダ指定<br>Rigaku-NEWODF                                     |

## C:¥CTR¥DATA¥ODFPoleFigure データを用いた場合

5. LaboTexの場合

Defocus 補正なし

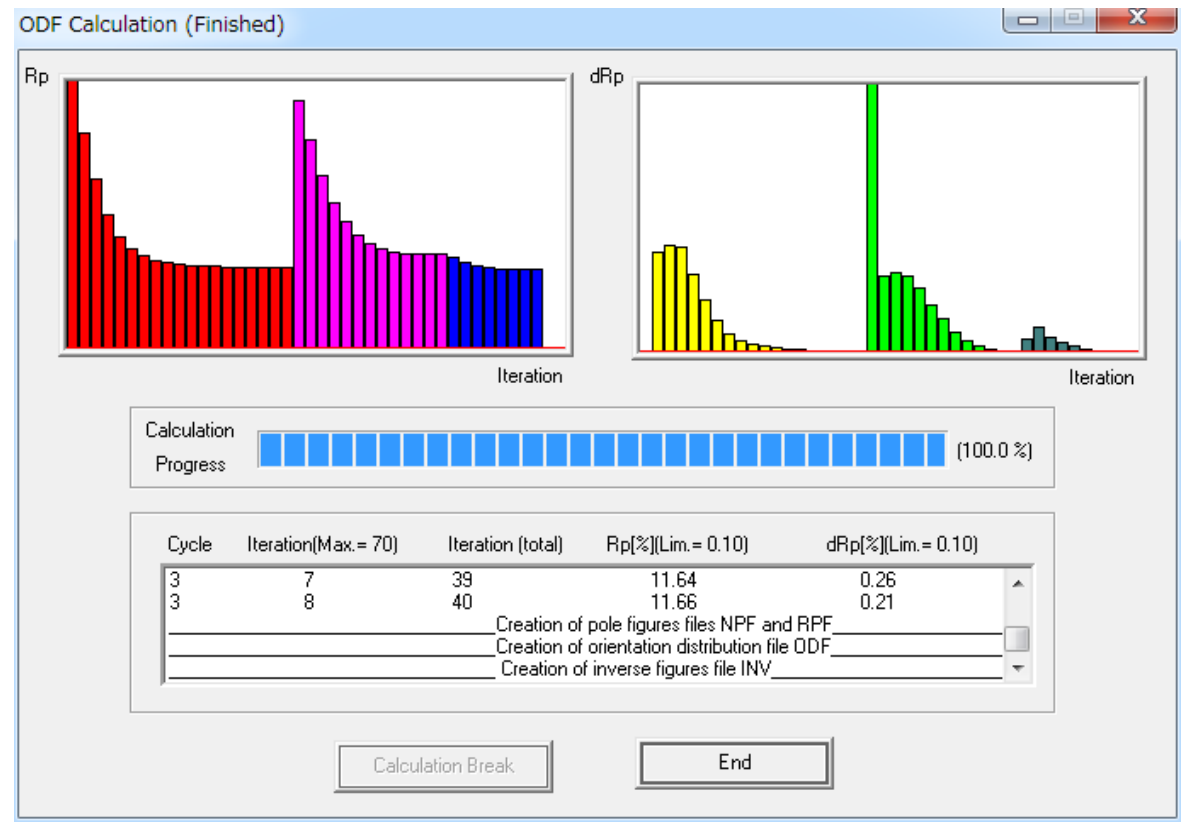

R p %が大きい値を示すが、このままでは理由が分からない。

極点図のExportを行う。

|      |                                |                |   | PF Export as Text file                   |        |   |
|------|--------------------------------|----------------|---|------------------------------------------|--------|---|
| 📙 La | aboTex - Al2 User              | -              |   | Job No :                                 | ЈоБО1  |   |
| File | Edit View Calculation Analysis | Mod            | d | Sample :                                 | nondef |   |
|      | New Sample/Project             | Ę              |   | Select Data to Export :                  |        |   |
|      | Open Sample                    | - 1            | 1 | nondef - CPF - 111                       |        | * |
|      | Change/New User                | - L            |   | nondet - CPF - 200<br>pendet - CPF - 220 |        |   |
|      |                                | $ \rightarrow$ | 1 | nondef - CPF - 311                       |        |   |
|      | ODF Export                     | ΥĒ             | 1 | nondef - NPF - 111                       |        |   |
|      | PF Export                      |                |   | nondef - NPF - 200<br>pondef - NPE - 220 |        |   |
|      | EPF/PPF/COR/POW/SOR Export     |                |   | nondef - NPF - 311<br>nondef - RPF - 111 |        | E |
|      | Print                          |                |   | nondef - RPF - 200                       |        |   |
|      | Drint Sotup                    |                |   | nondef - BPF - 311                       |        |   |
|      | Princ Secup                    |                |   | nondef - INV - 100                       |        |   |
|      | Crystal Symmetry               |                |   | nondef - INV - 010<br>nondef - INV - 001 |        | - |
|      | Recent Sample                  | ۲              |   | ОК                                       | Cancel |   |
|      | Exit                           |                |   |                                          |        |   |

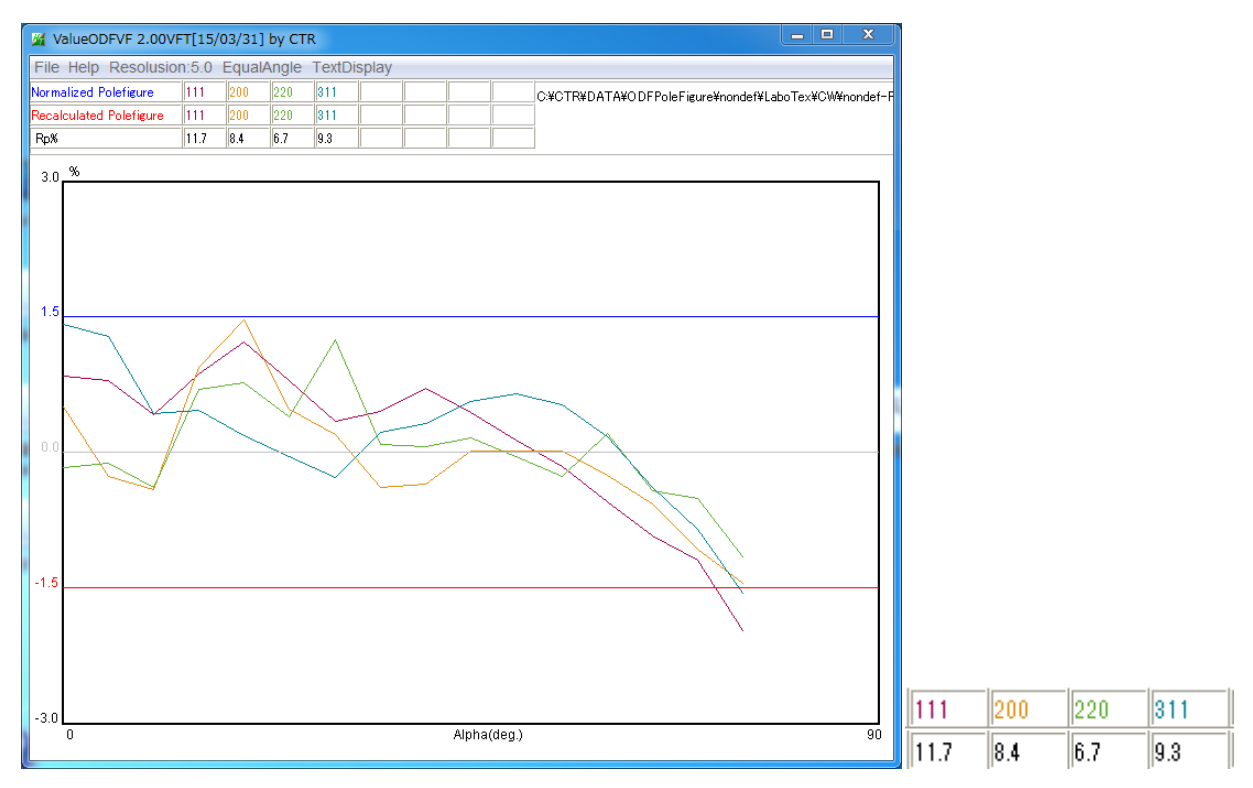

Defocus 補正を行った場合

| Cycle                                         | Iteration(Max.= 70) | Iteration (total) | Rp[%](Lim.= 0.10)         | dRp[%](Lim.= 0.10) |   |
|-----------------------------------------------|---------------------|-------------------|---------------------------|--------------------|---|
| 3                                             | 51                  | 119               | 3.57                      | 0.11               |   |
| 3                                             | 52                  | 120               | 3.56                      | 0.10               |   |
| 3                                             | 53                  | 121               | 3.56                      | 0.10               | _ |
|                                               |                     | Creation of       | pole figures files NPF an | d RPF              |   |
| Creation of orientation distribution file ODF |                     |                   |                           |                    |   |

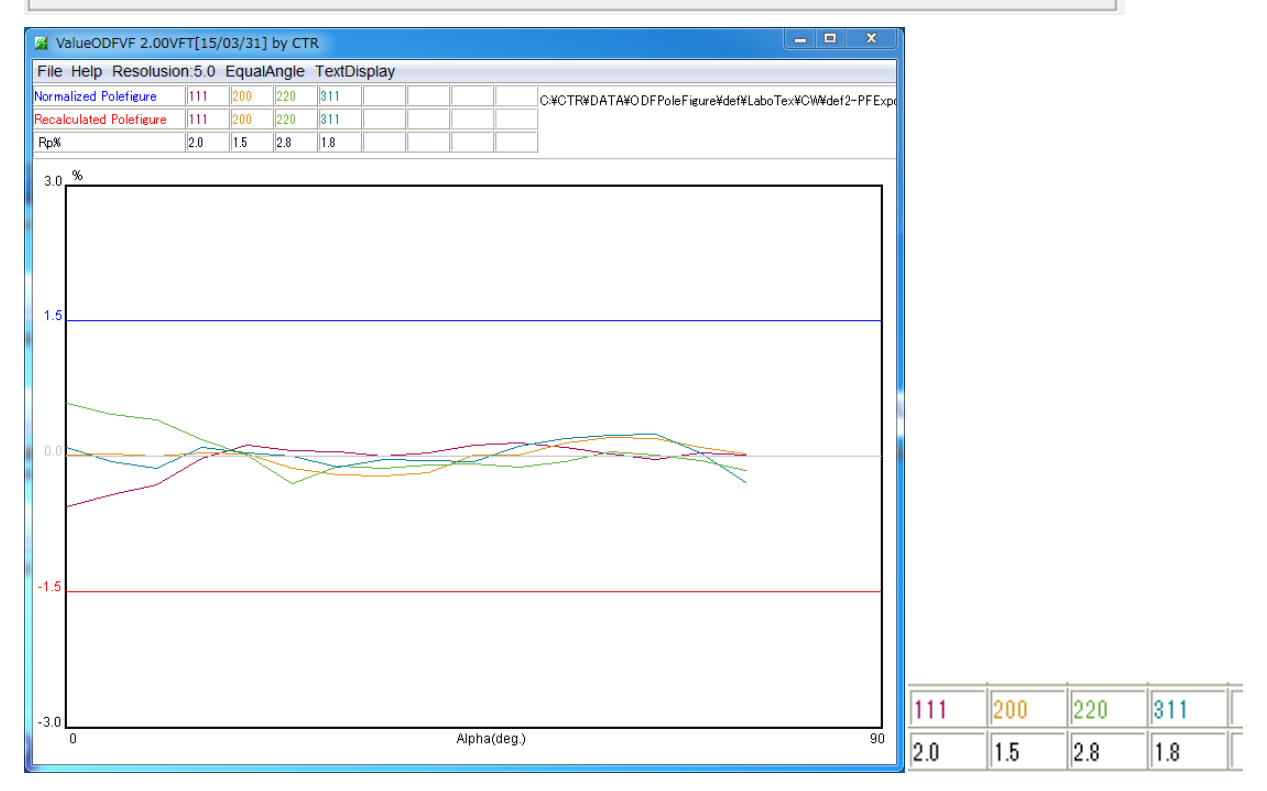

Defocus 補正が不十分の場合、極点図の外周部分で入力極点図の極密度が低い事が分かります。 Defocus が不十分な場合、ODFPoleFigure2 ソフトウエア(Ver3.35 以降)で補正量の調整が 行えます。

## ODF 解析の Error は ODF 解析出力ファイルに登録される。

| Text Fo                                  | rmat of                                | ODF File                                     | (Arbitr                              | ary Reso                                     | lution)                              | ххххххх                                      | (by ResMa                              | at)↓                                   |                            |  |
|------------------------------------------|----------------------------------------|----------------------------------------------|--------------------------------------|----------------------------------------------|--------------------------------------|----------------------------------------------|----------------------------------------|----------------------------------------|----------------------------|--|
| 01                                       | 19                                     | 194                                          |                                      |                                              |                                      |                                              |                                        |                                        |                            |  |
| 1.00<br>4↓                               | 1.00                                   | 1.00                                         | 90.00                                | 90.00                                        | 90.00↓                               |                                              |                                        |                                        |                            |  |
| C:¥CTR¥<br>C:¥CTR¥<br>C:¥CTR¥<br>C:¥CTR¥ | DATA¥ODF<br>DATA¥ODF<br>DATA¥ODF       | PoleFigu<br>PoleFigu<br>PoleFigu<br>PoleFigu | re¥nonde<br>re¥nonde<br>re¥nonde     | f¥TexToo<br>f¥TexToo<br>f¥TexToo<br>f¥TexToo | ls¥texto<br>Is¥texto<br>Is¥texto     | ols111_0<br>ols200_1<br>ols220_2<br>ols311_3 | .pol↓<br>.pol↓<br>.pol↓                |                                        |                            |  |
| 1 2 2                                    | 1<br>0<br>2                            |                                              | ↓<br>↓<br>↓                          | 1110,1100                                    | Tor contro                           | 013011_0                                     |                                        |                                        |                            |  |
| 3<br>1↓<br>5.00↓<br>1↓                   | I                                      | I                                            | Ŷ                                    |                                              |                                      |                                              |                                        |                                        |                            |  |
| 0↓<br>2↓<br>3                            | 3.                                     |                                              |                                      |                                              |                                      |                                              |                                        |                                        |                            |  |
| 0.0100<br>0.0↓                           | 0.1683↓                                |                                              |                                      |                                              |                                      |                                              |                                        |                                        |                            |  |
| 15.4325<br>2.4856<br>13.6164<br>2.3637   | 13.5821<br>2.7258<br>12.0188<br>2.5825 | 9.7437<br>3.0760<br>8.7816<br>2.8678         | 6.4157<br>3.5288<br>5.8948<br>3.2628 | 4.4804<br>4.3995<br>4.1551<br>3.9729         | 3.5254<br>6.2312<br>3.2764<br>5.4615 | 3.0184<br>9.3845<br>2.7961<br>7.9519         | 2.6665<br>13.0053<br>2.4894<br>10.7949 | 2.4458<br>14.7545<br>2.3023<br>12.1790 | 2.3737<br>↓<br>2.2591<br>↓ |  |
|                                          |                                        |                                              |                                      |                                              |                                      |                                              |                                        |                                        |                            |  |

目標 e r r o r が 0. 01に対し、0. 1683で有った事が登録されています。

| 💞 ResMat - TexTools |             |           |      |  |      |   |   |    |
|---------------------|-------------|-----------|------|--|------|---|---|----|
| Calculatio          | ons Tools   | Help      |      |  |      |   |   |    |
|                     | 00          |           |      |  | Ũ    | E |   |    |
| Σ                   |             | For fiber | GBCD |  | VPSC |   | _ |    |
| Calculati           | on finished |           |      |  |      |   |   |    |
|                     |             |           |      |  |      |   |   |    |
| Ready               |             | _         |      |  |      |   |   | 14 |

ODF 解析後、入力極点図と同一の再極点図を予め作成する。

#### 入力極点図と同一指数で極点図を作成する

| Pole Figue Calculation                                               |                                                                                                    |                  |  |  |  |  |  |  |
|----------------------------------------------------------------------|----------------------------------------------------------------------------------------------------|------------------|--|--|--|--|--|--|
| Input/Output Files                                                   |                                                                                                    |                  |  |  |  |  |  |  |
| ODF file name: C:\CTR\DATA\ODFPoleFigure\nondef\TexTools\nondef.HODF |                                                                                                    |                  |  |  |  |  |  |  |
| Pole figure file name:                                               | Pole figure file name: C:#CTR#DATA#ODFPoleFigure#nondef#TexTools#111.HPF                                                                              |                  |  |  |  |  |  |  |
| Select {hkl}     Calculate     Help       h     1     1     Cloce    |                                                                                                    |                  |  |  |  |  |  |  |
| ODF Info; Cubic, a = 1.0<br>Symmetry, No Fiber Ave                   | ODF Info; Cubic, a = 1.00, b = 1.00, c = 1.00, alfa = 90.00, beta = 90.00, gama = 90.00 Resolution = 5.0 degree, Sample Symmetry, No Fiber Averaging, |                  |  |  |  |  |  |  |
| textools111_0.pol                                                    | 2014/12/03 16                                                                                                    |                  |  |  |  |  |  |  |
| textools200_1.pol                                                    | 2014/12/03 10                                                                                                    | 人刀極点凶は           |  |  |  |  |  |  |
| textools220_2.poi                                                    | 2014/12/03 10                                                                                                    | 111,200,220,311  |  |  |  |  |  |  |
| nondef HODE                                                          | 2014/12/03 10                                                                                                    | <br>  再計算極占図け    |  |  |  |  |  |  |
|                                                                      | 2014/12/04 8:5                                                                                                    | 日田井極州四位          |  |  |  |  |  |  |
| 200.HPF                                                              | 2014/12/04 8:5                                                                                                    | 111,200,2220,311 |  |  |  |  |  |  |
| 220.HPF                                                              | 2014/12/04 8:5                                                                                                    | で同一にしています。       |  |  |  |  |  |  |
| 311.HPF                                                              | 2014/12/04 8:5                                                                                                    |                  |  |  |  |  |  |  |

Pol ファイルと HPF ファイルは対になっていなければなりません。

Defocus 補正なし

## 0.0100 0.1683↓

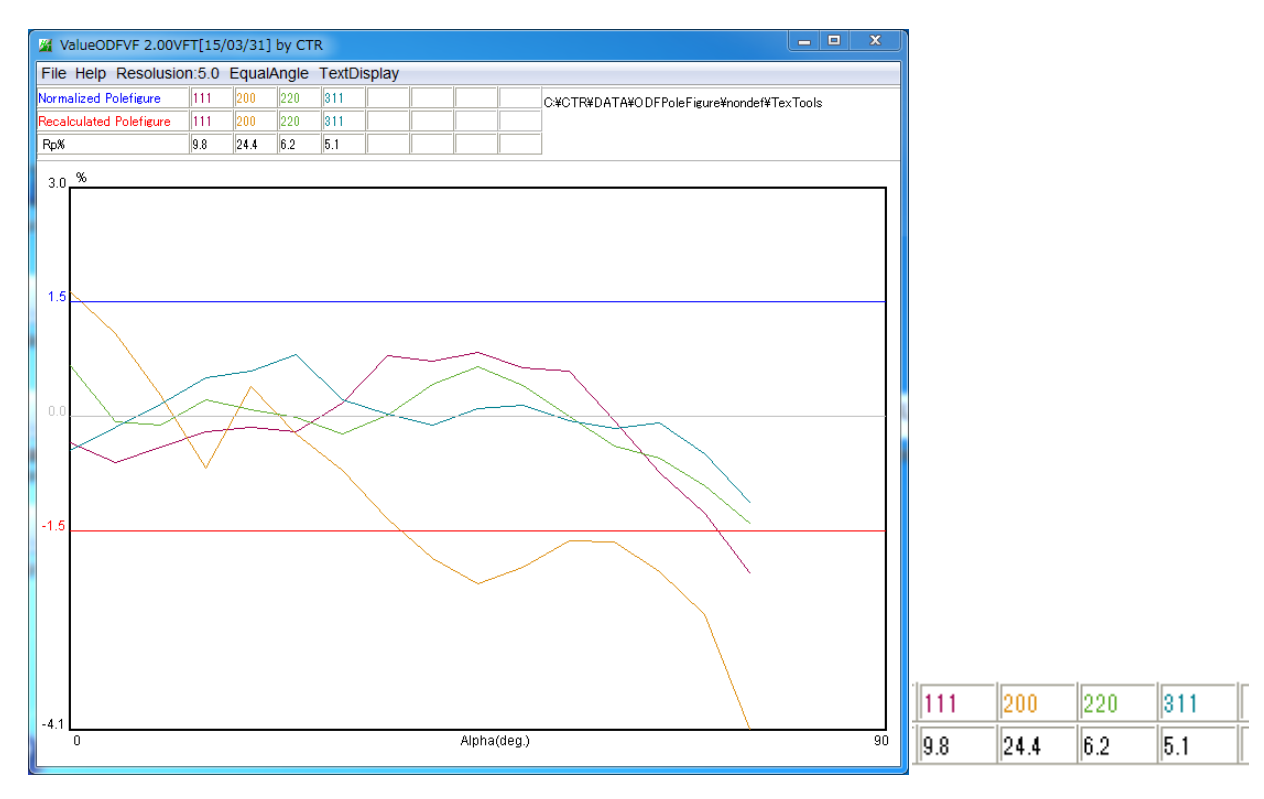

Defocus 補正あり

0.0100 0.1296↓

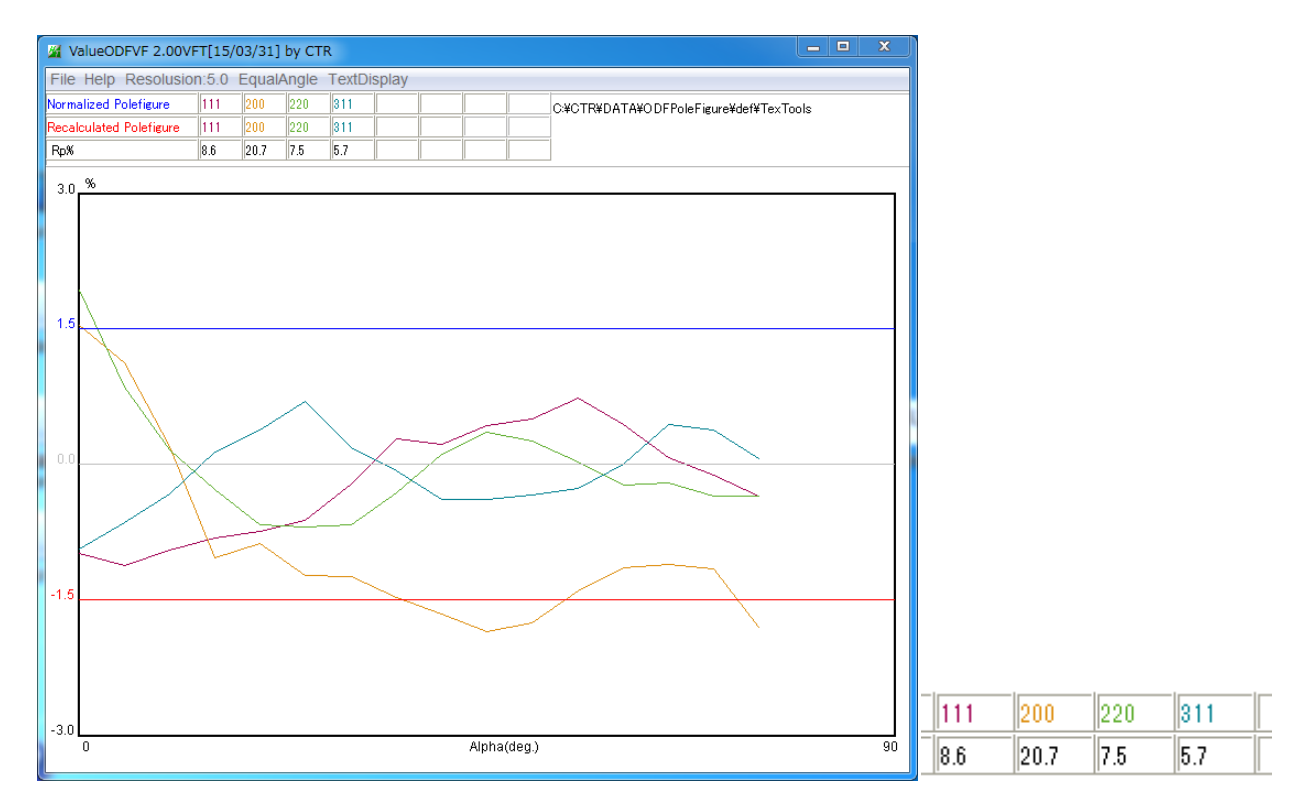

{200} 極点図に大きな違いが計算されているが、Cube 方位が高い場合、{200} 極点図の 他の方位位置が、相対的低くなるので、sinの重みで計算する等面積で計算する。

#### Defocus 補正なし

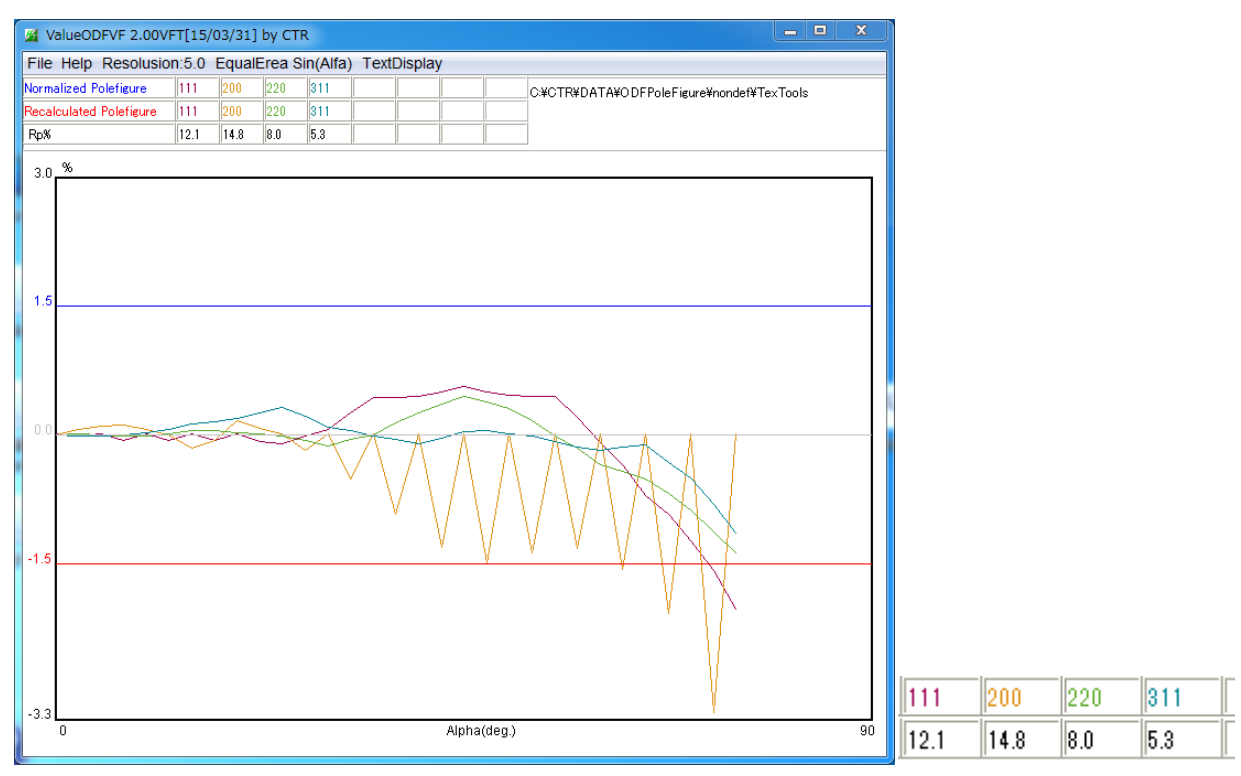

#### Defocus 補正あり

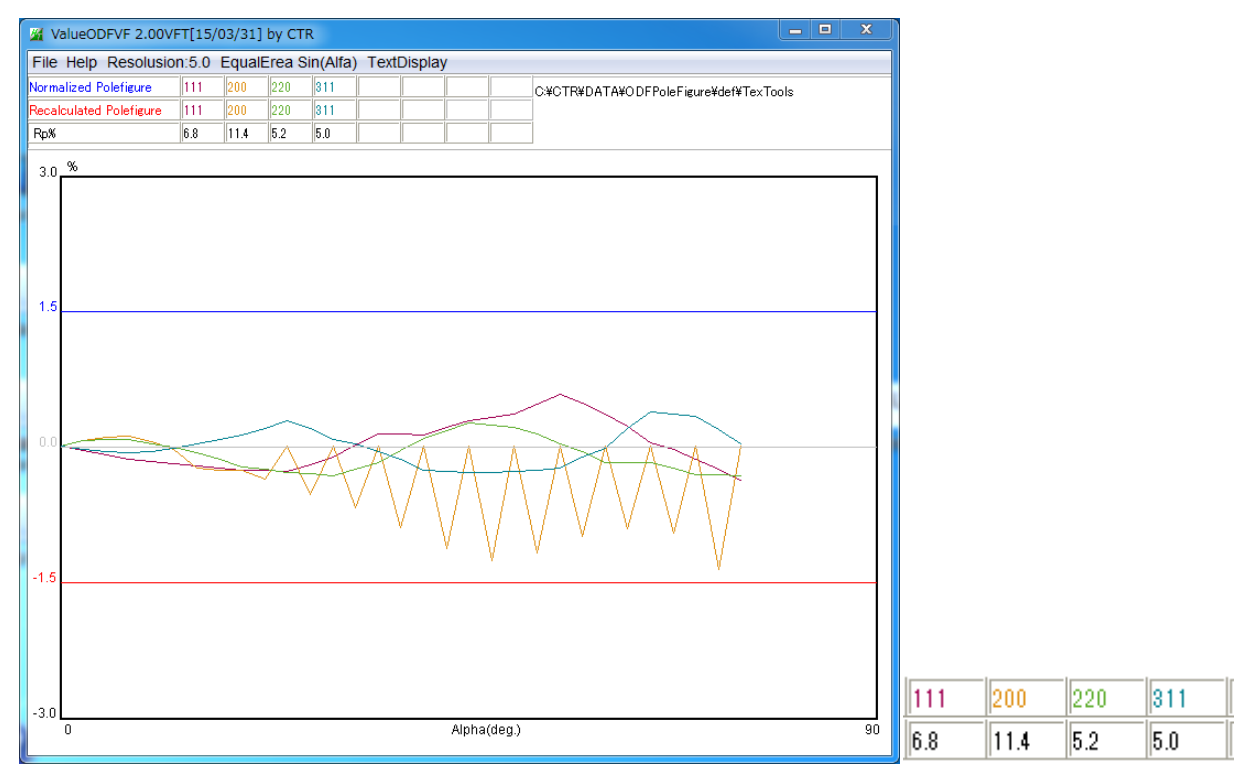

極点図の中心を外すと計算限界の値が{200}極点図に交互に出現している事が分かります。

StandardODFデータを比較する場合、C:¥ODFホルダが共通の為、解析結果が上書き されます。StandardODFExportInport ソフトウエアで作業領域を対して比較します。

| StandardODFExportInport 1.02XT[15/03/31] by CTR             |  |  |  |  |  |  |  |
|-------------------------------------------------------------|--|--|--|--|--|--|--|
| File Help                                                   |  |  |  |  |  |  |  |
| work                                                        |  |  |  |  |  |  |  |
| Export( ODF>Target)                                         |  |  |  |  |  |  |  |
| StandardODF Dir                                             |  |  |  |  |  |  |  |
| C:\ODF                                                      |  |  |  |  |  |  |  |
| Target C:¥CTR¥DATA¥ODFPoleFigure¥def¥LaboTex¥CW¥StandardODF |  |  |  |  |  |  |  |
| execute                                                     |  |  |  |  |  |  |  |
| StandardODF PFDATA delete Copy Outmax Disp                  |  |  |  |  |  |  |  |
| Comment                                                     |  |  |  |  |  |  |  |
|                                                             |  |  |  |  |  |  |  |

ODF 解析時の Error は OUTPUT1 ファイルに記録があります。

```
90.0 6.71 5.71 3.79 2.46 1.85 1.41 1.16 1.12 1.04 1.00 1.21 1.45

1.57 1.76 1.96 2.12 2.71 3.87 4.52↓

↓

ERROR = 1.29%↓

↓

RECALCULATED POLE FIGURE (110)↓
```

ValueODFVF は作業ホルダを指定する。

{100}: 1.29% {110}: 0.85% {111}: 1.28% {311}: 1.81%

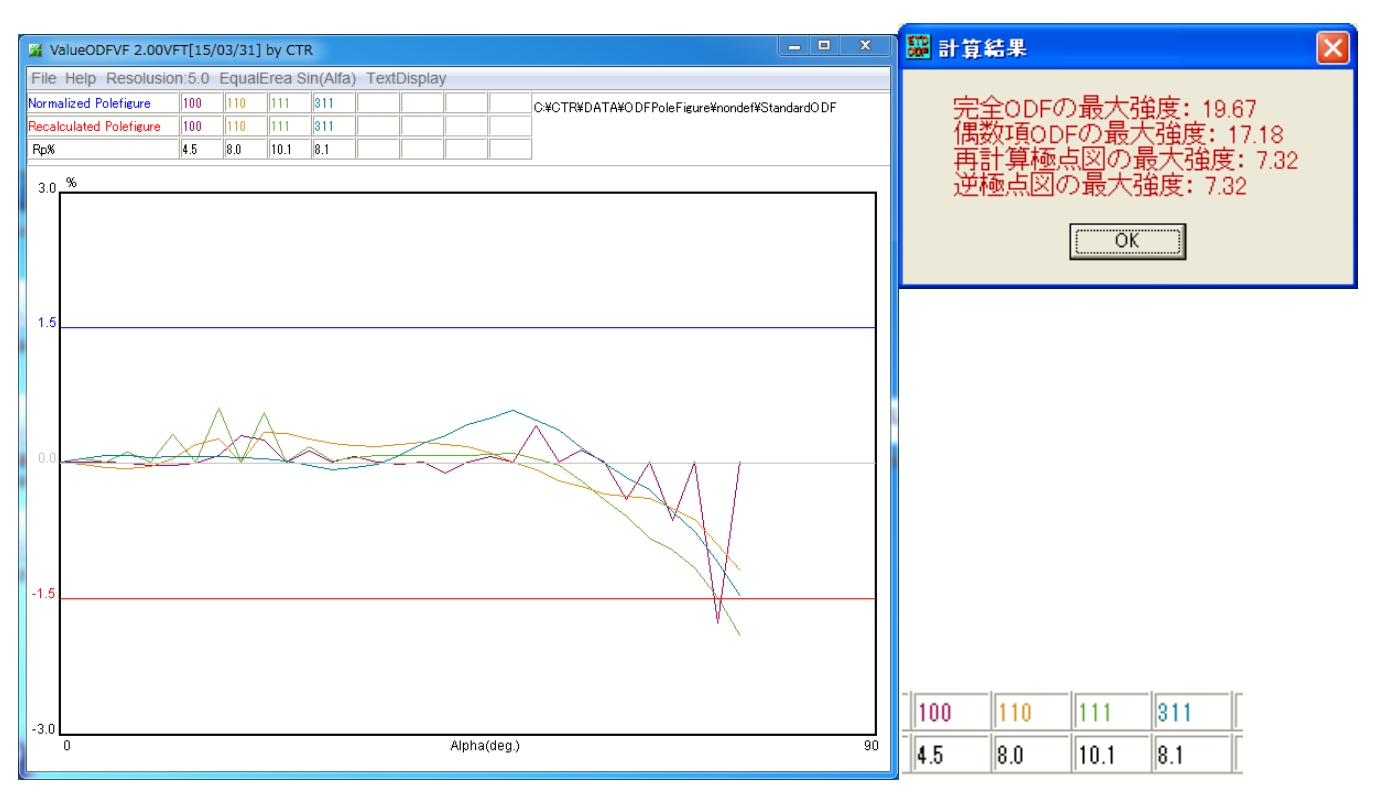

Defocus 補正ありの場合

{100}: 0.26%↓ <sub>{110</sub>: 0.24% <sub>{111}</sub>: 0.13%↓ <sub>{311</sub>: 0.26%↓

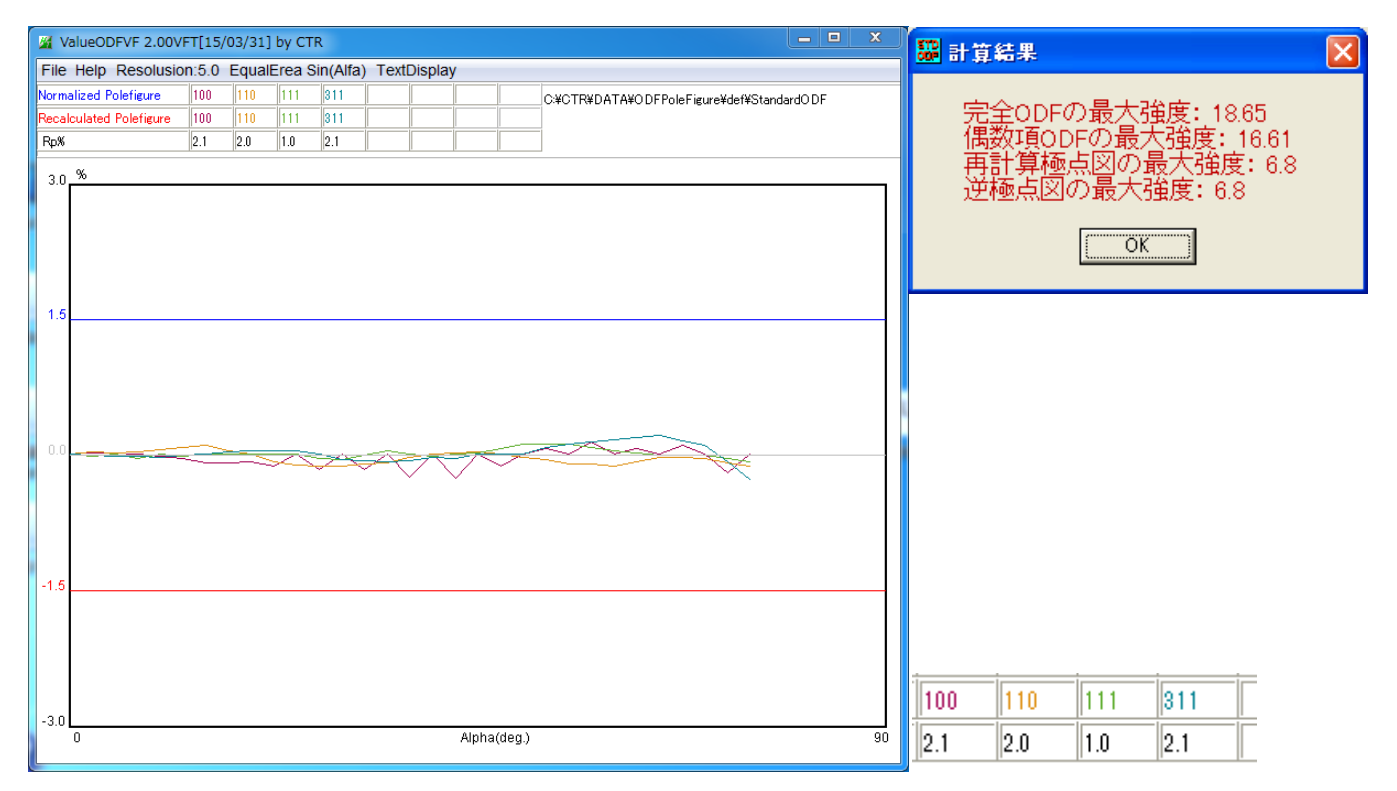

Defocus の補正量は ODF 解析結果に影響します。

StandardODF が計算している Error では、入力データの質は判断できないが、描画する事でハッキリします。

## 8. LaboTexのVolumeFraction解析の場合

Ver2.03 は不具合があり、Ver2.04 以降にアップして下さい。

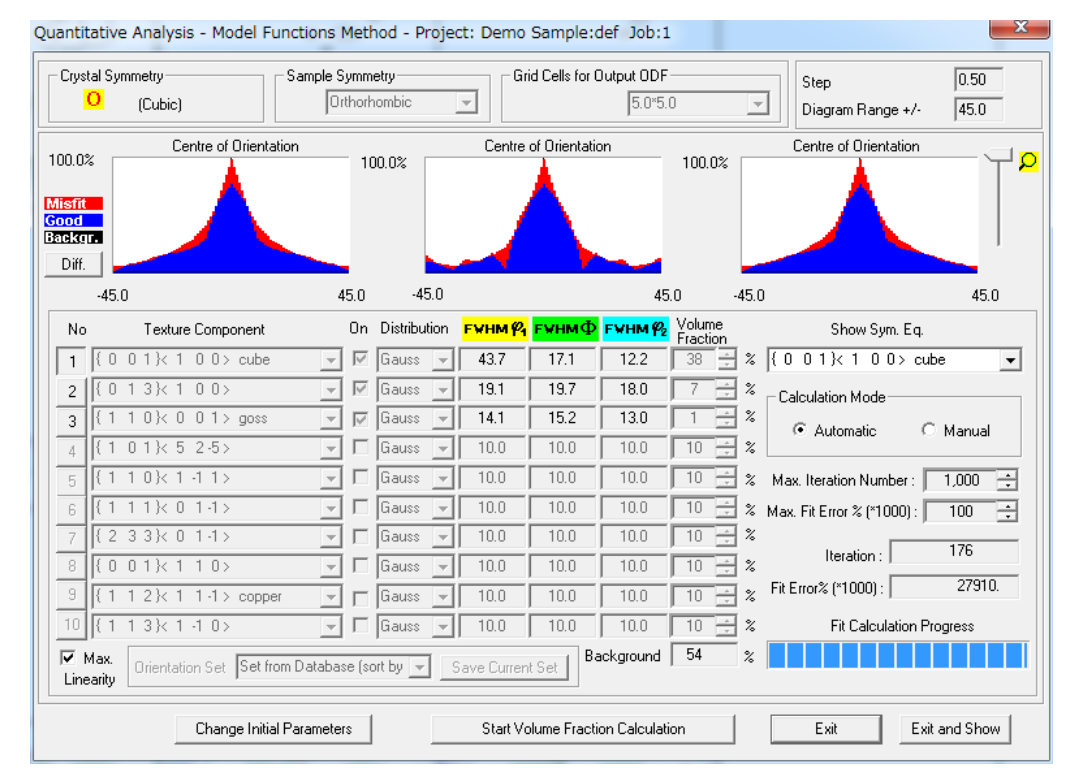

VolumeFraction から計算した ODF 図も得られます。

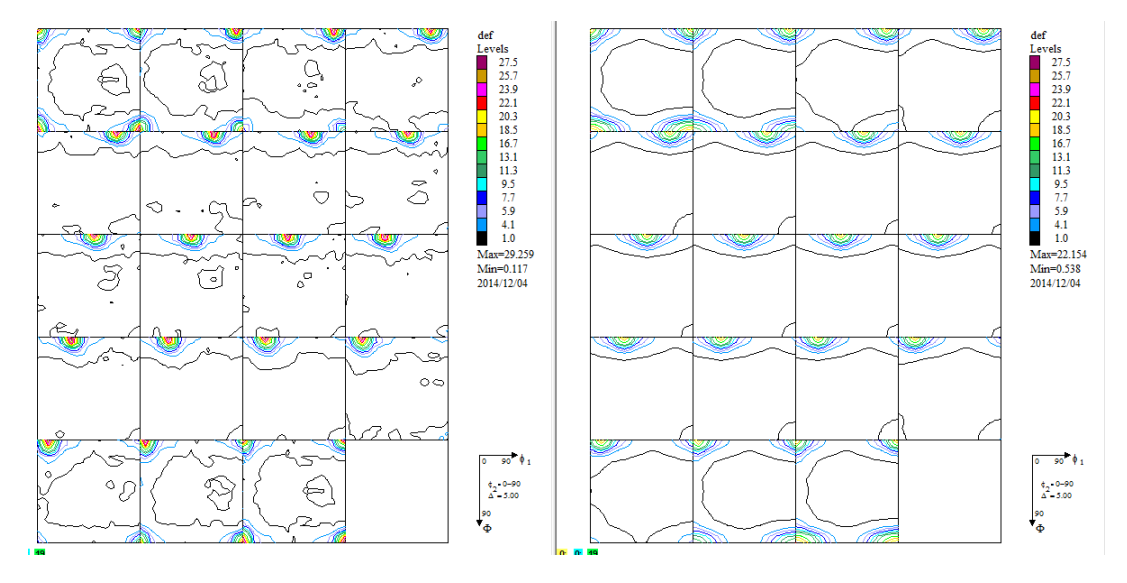

2つの ODF 図から計算した再計算極点図をExportして比較します。VFのファイル名は長くする

| F Export as Text file                                                    | ×      |
|--------------------------------------------------------------------------|--------|
| Job No :                                                                 | Job02  |
| Sample :                                                                 | def    |
| Select Data to Export :                                                  |        |
| def - APF - 111<br>def - APF - 200<br>def - APF - 220<br>def - APF - 311 |        |
|                                                                          |        |
|                                                                          |        |
| ОК                                                                       | Cancel |

| 開<            |                                                                                                    | X                        |
|---------------|----------------------------------------------------------------------------------------------------|--------------------------|
| ファイルの場所(1)    | ): 🕕 CW 🔹 🍺 📂 🖽 -                                                                                                    |                          |
| 最近使った項        | def2-PFExport.TPF def2-VFPFExort.TPF                                                                                                    |                          |
| デスクトップ        |                                                                                                    |                          |
| 71 F#177      |                                                                                                    |                          |
| עב<br>-א-בטעב |                                                                                                    |                          |
| く-CMv5        | ファイル名(N): <sup>®</sup> def2-PFExport.TPF <sup>®</sup> <sup>®</sup> def2-VFPFExort.TPF <sup>®</sup><br>ファイルのタイプ(T): <sup>®</sup> tpf*.TPF.*.Tpf ▼ | <mark>朤⟨(O)</mark><br>取消 |

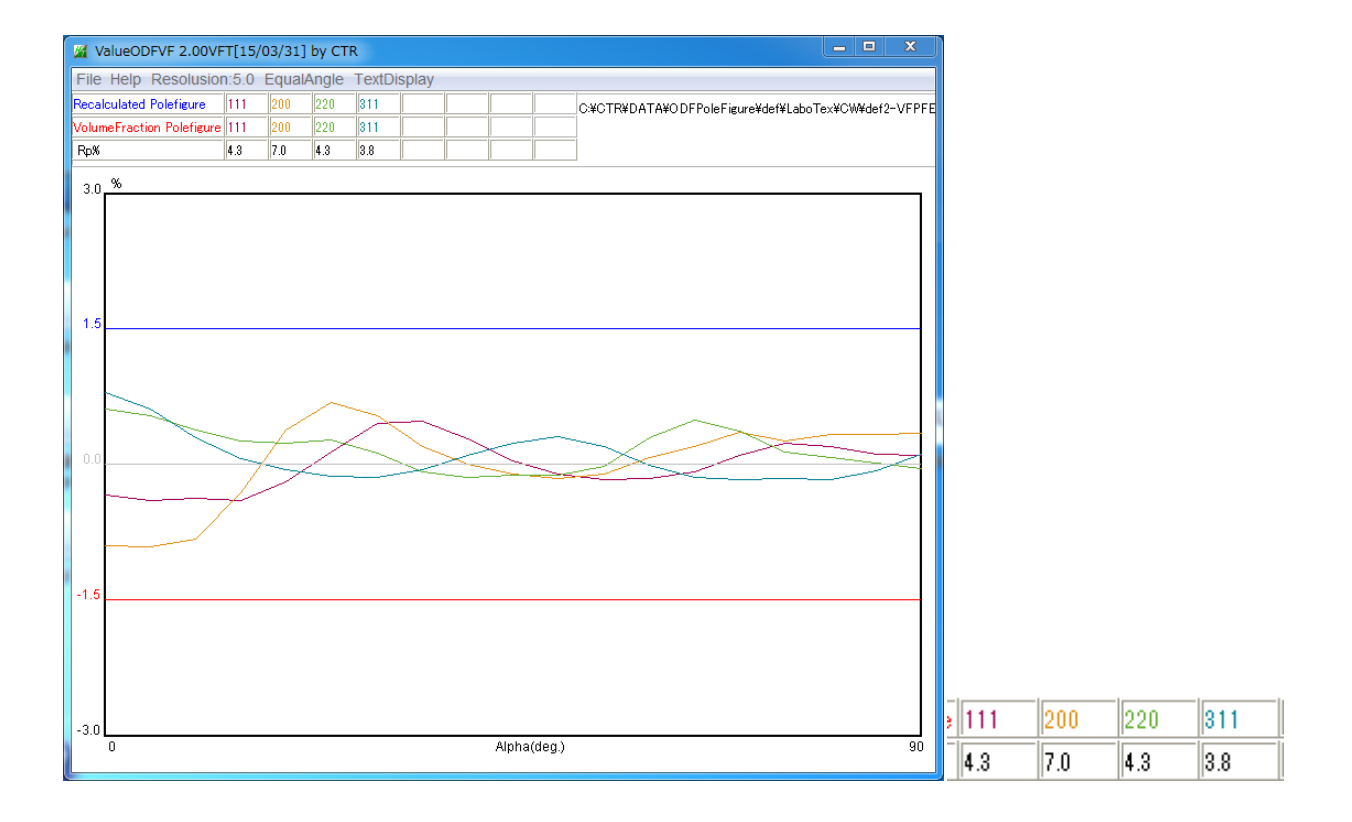

ほぼ定量されている事が分かります。

Volume a Fraction結果は、

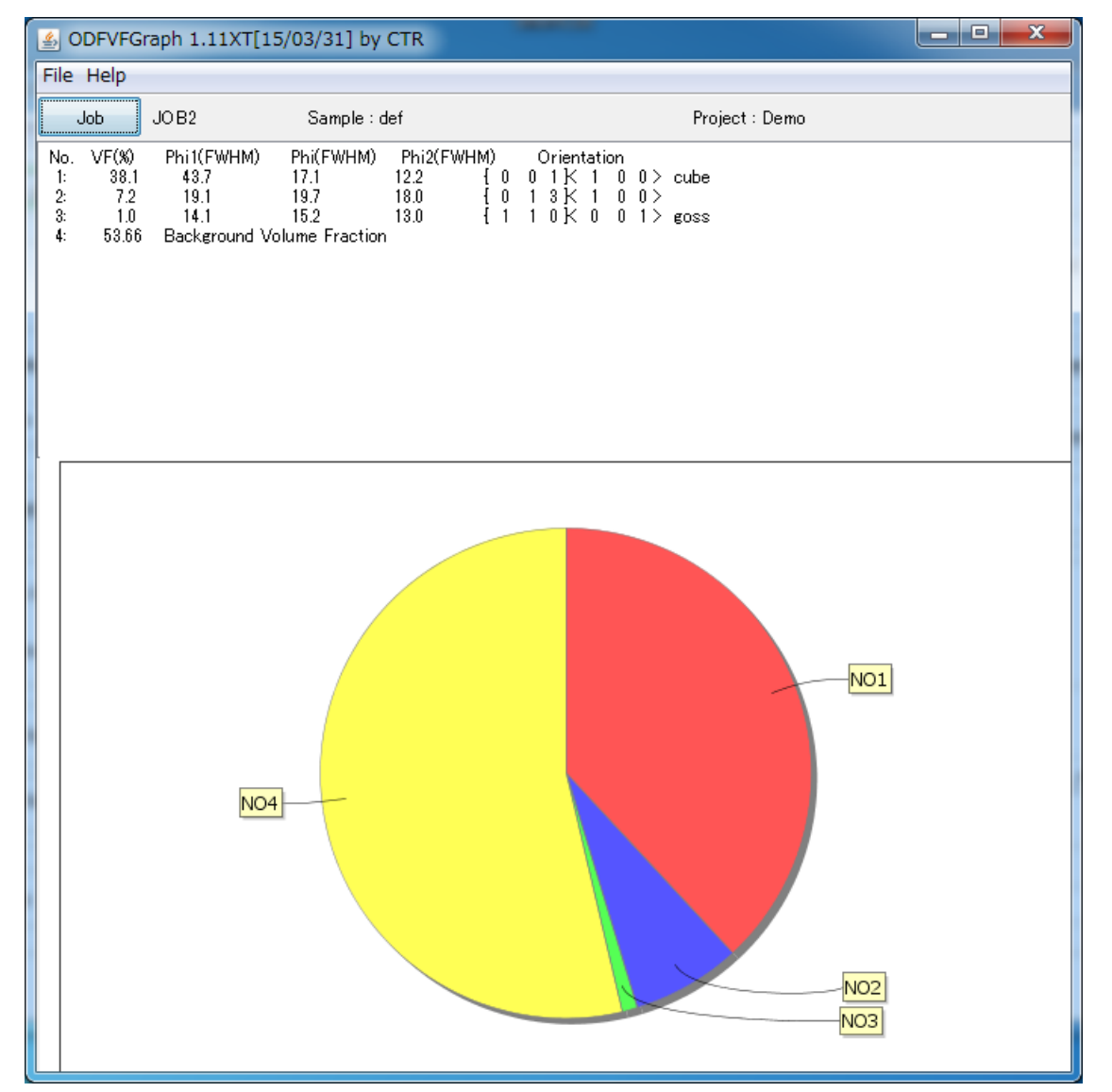

の解釈は、Cubeが38.1%、{013} <100>が7.2%、Gossが1%であるが、 Atherとして53.6%あり、random方位と他に決まっていない方位が存在している事を 示しています。

#### 9. NEWODFの場合

NEWODF 解析では、ODFPoleFigure2 ソフトウエアで解析結果を Ras ファイルで作成し NEWODF で ODF 解析を行い、再計算極点図を Export すれば評価が可能になります。 ODFPoleFigure2 ソフトウエアを極点処理結果を Ras ファイルに出力

|                    | <sub>E</sub> OutFiles - |     |       |      |  |
|--------------------|-------------------------|-----|-------|------|--|
| Asc Ras TXT I TXT2 | 🔘 Asc                   | Ras | © TXT | TXT2 |  |

処理結果のRasファイルを直接 NEWODF で読み込みます。

Defocus 無しの場合

| ODF計算                 | パラメーター法       |       | <br>結晶相 | 定義 |     |      |                  |   |
|-----------------------|---------------|-------|---------|----|-----|------|------------------|---|
| 算定方式                  | 結晶相           | Al 🔹  |         | 材料 |     | 結晶対称 |                  |   |
| WIMVモデル ・             | 長大編り返し数       | 10    |         | Al | -   | 立方晶  |                  |   |
|                       |               | 10    |         |    | HKL |      | 極点               |   |
| 試料の対称性                | イプシロン         | 0.01  |         | 1  | 1   | 1    | 111-OSC_chB00S_2 | - |
| 斜方晶系 🔹                | バックグラウンドをフィット |       |         | 2  | 0   | 0    | 200-OSC_chB00S_2 | - |
| (deg.) 5.00           | RP因子=         | 16.00 |         | 2  | 2   | 0    | 220-OSC_chB00S_2 | - |
| φ1 ×7 9 7 (deg.) 5.00 |               |       | •       | 3  | 1   | 1    | 311-OSC_chB00S_2 | - |
| Φ ステップ (deg.) 5.00    |               |       |         |    |     |      |                  |   |

入力極点図と再計算極点図

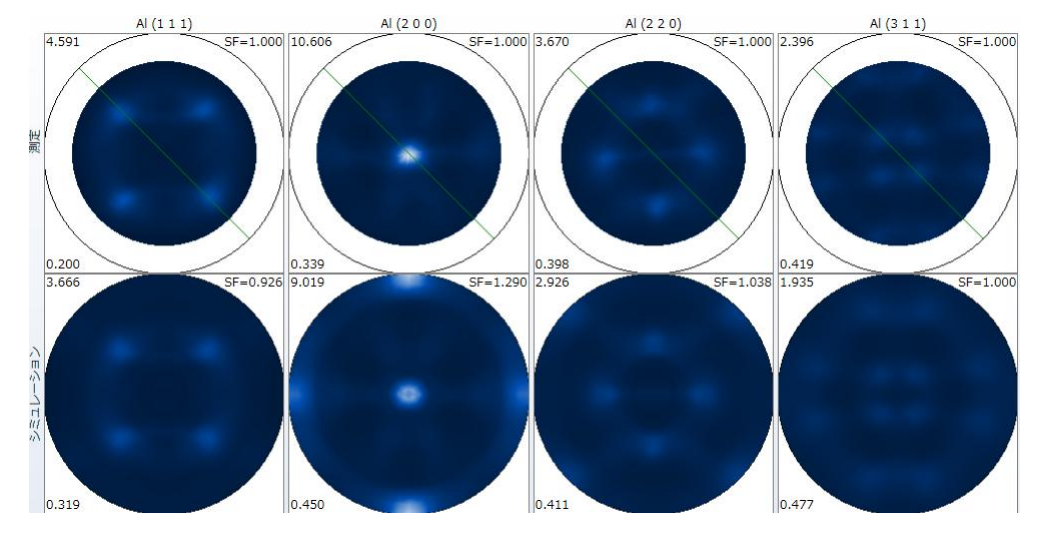

再計算極点図を Export

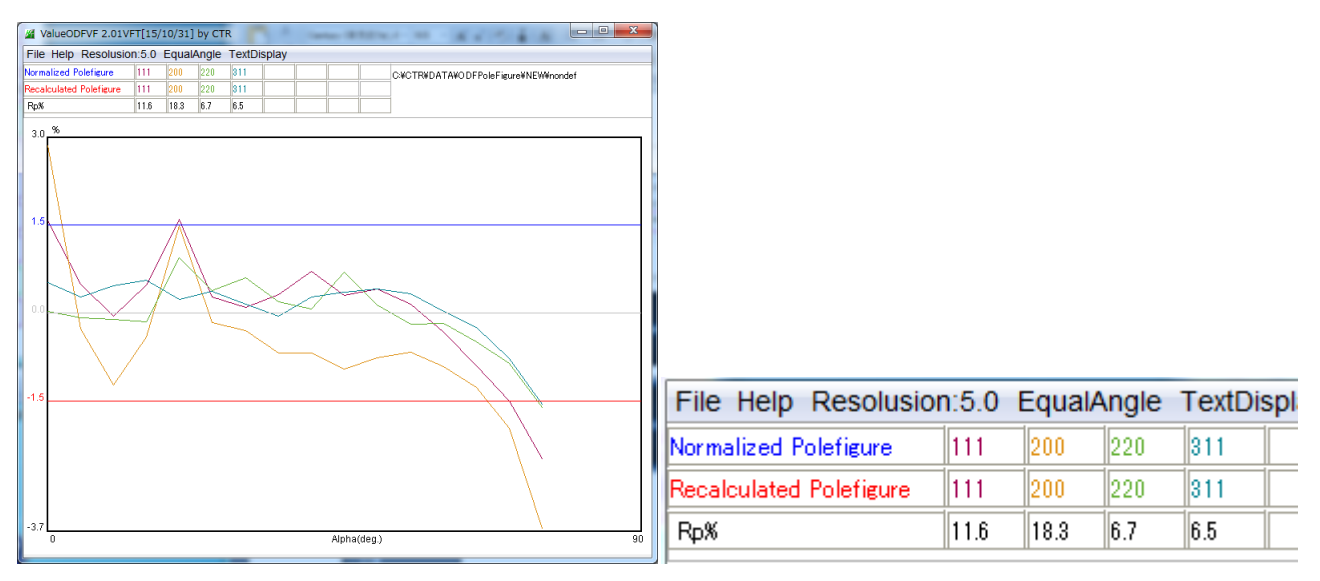

右下がりなので、deocusが足りない事が分かります。

#### Defocus 補正ありの場合

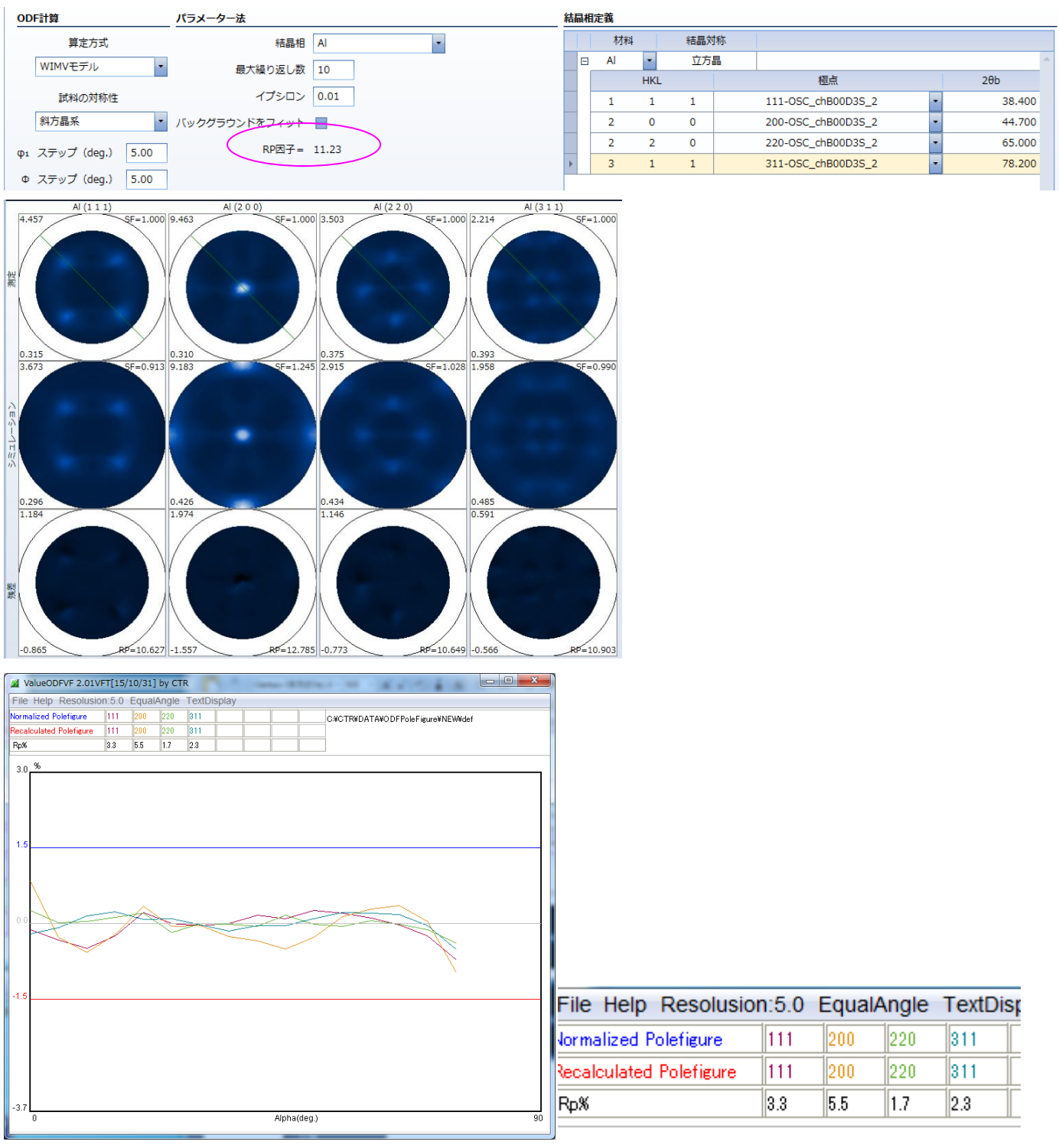

±1. 5%以内の範囲に収まる。

NEWODFで表示しているRP因子のグラフ化で原因が特定出来ます。

10. RD->ND変換のND変換したODF図とその VolumeFraction 結果

RD->ND 変換後の ODF 図から VolumeFraction を計算する。 RD->ND 変換 ODF 図 VolumeFractionODF 図

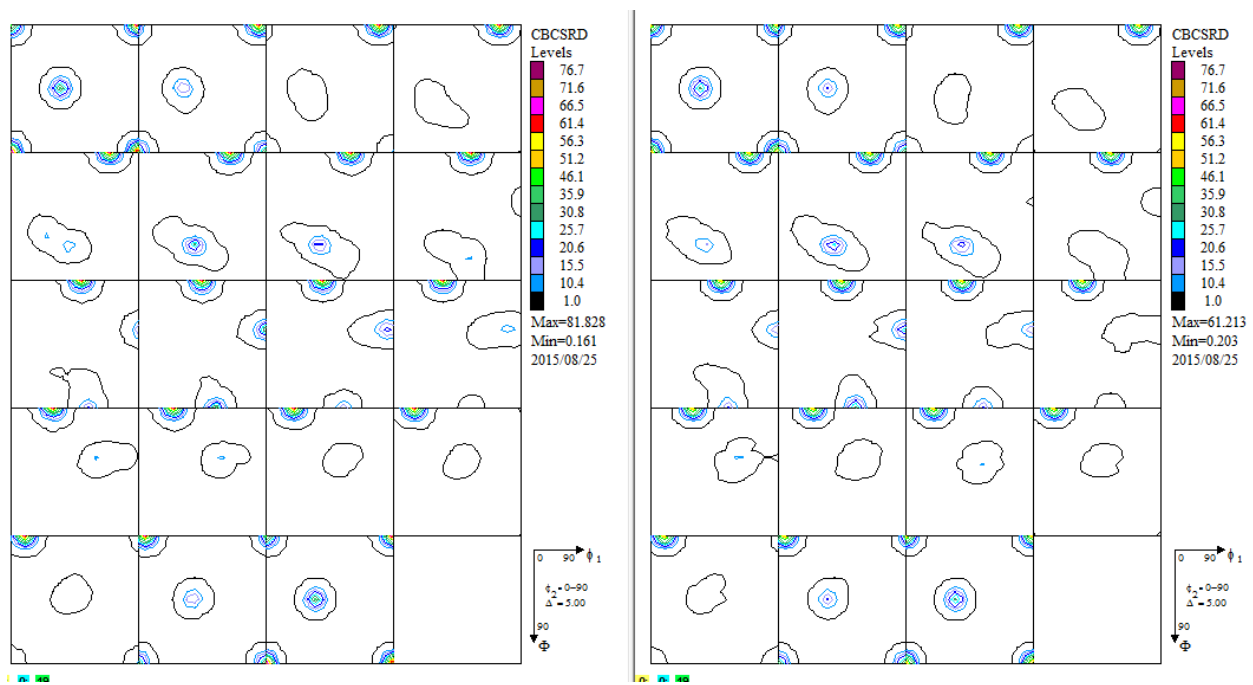

双方の ODF 図から極点図を作成し、Exportする。

Exportするファイル名の文字数に関して、VolumeFractionの極点図ファイル名を多くする。

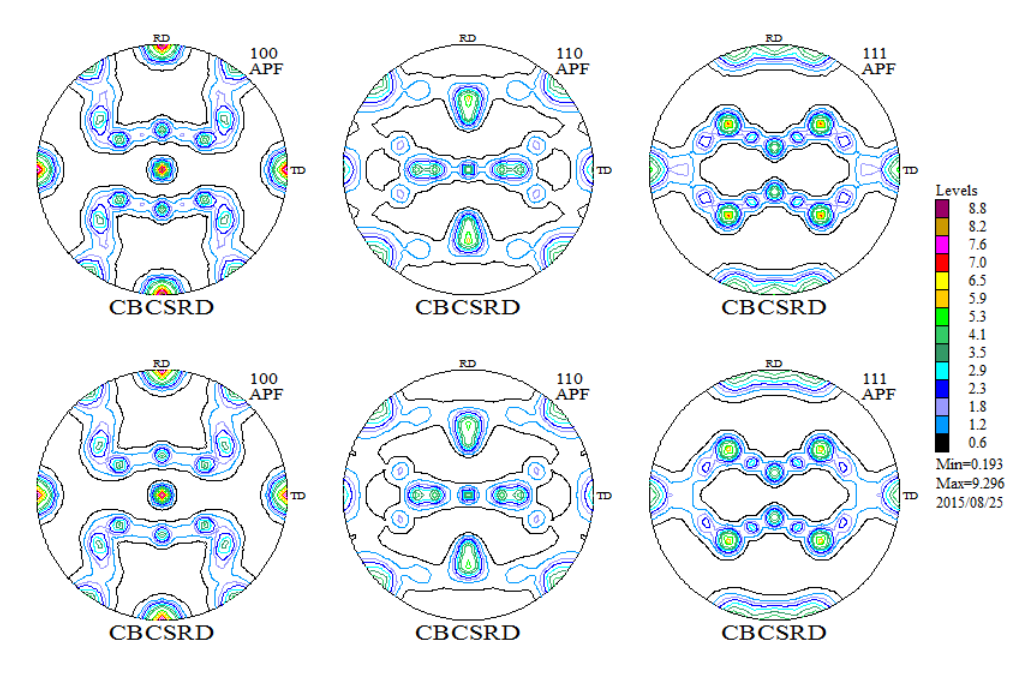

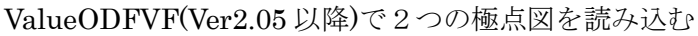

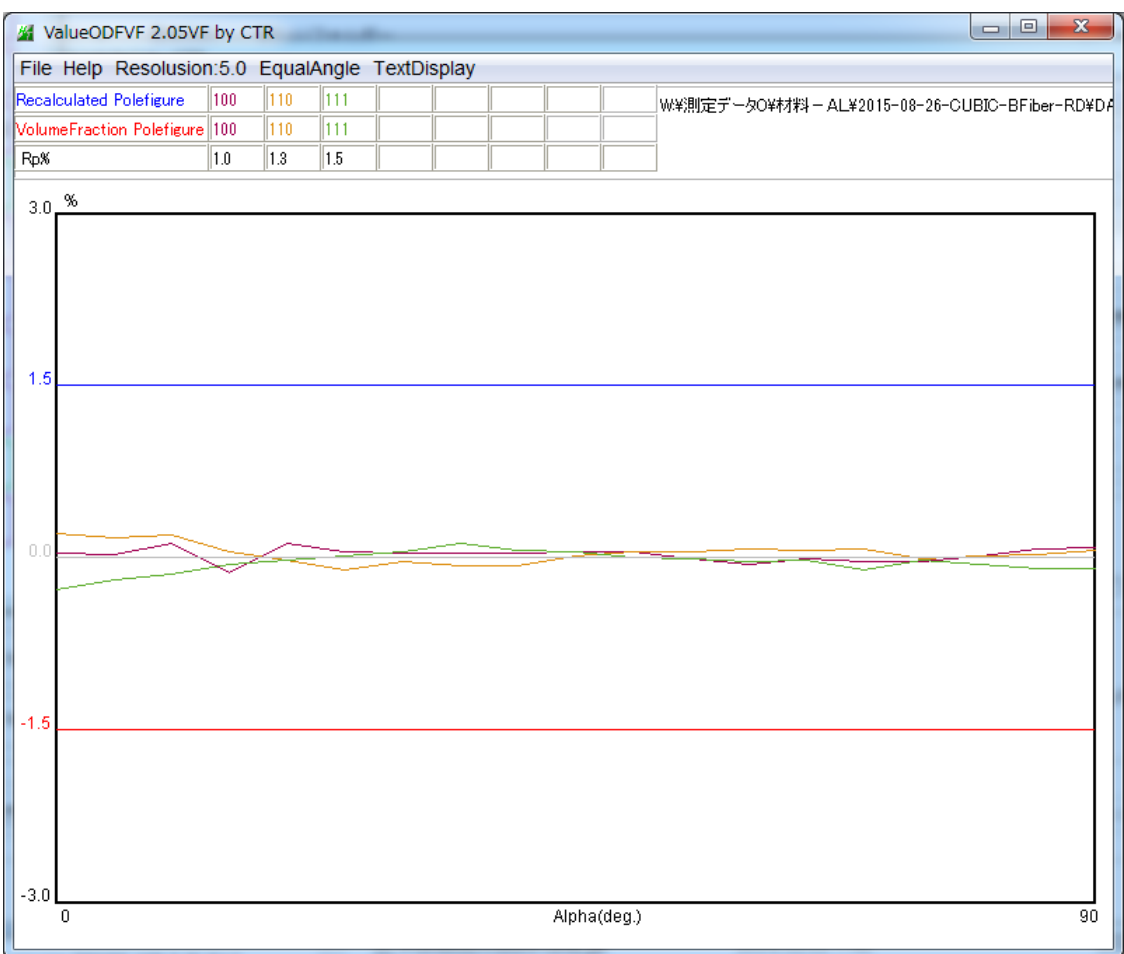

Error の大きさから、VolumeFraction が完了している事が確認出来ます。

11. LaboTexのTPFファイルによる外部起動

Ver2.06 以降で実現

CTRODF向けの変更でオプション -TPF filename

- 12. 2次元検出器を用いた極点測定をLaboTexでODF解析した場合のRp%
  - 2次元検出器を用いた極点測定の場合、極点データのdefocus補正、データの繋ぎなど 繁雑な操作になりますが、特にデータの繋ぎではデータ繋ぎに極がない場合、上手接続出来ません。 このような場合、以下の手順が最適な操作方法と思われます。

#### 12. 1 Rigakuの 2DP で FE を解析する場合

極点図は(110),(200),(211)で、各イメージデータ測定を 0,5,25 で測定した場合のファイル名を

| 極点図   | あおり角度 | 作成指数 | ファイル名    |
|-------|-------|------|----------|
| (110) | 5     | 110  | 110-XXXX |
| (110) | 25    | 220  | 220-XXXX |
| (110) | 35    | 330  | 330-XXXX |
| (200) | 0     | 200  | 200-XXXX |
| (200) | 25    | 400  | 400-XXXX |
| (200) | 35    | 600  | 600-XXXX |
| (211) | 5     | 211  | 211-XXXX |
| (211) | 25    | 422  | 422-XXXX |
| (211) | 35    | 633  | 633-XXXX |
|       |       |      |          |

とします。

作成指数とは

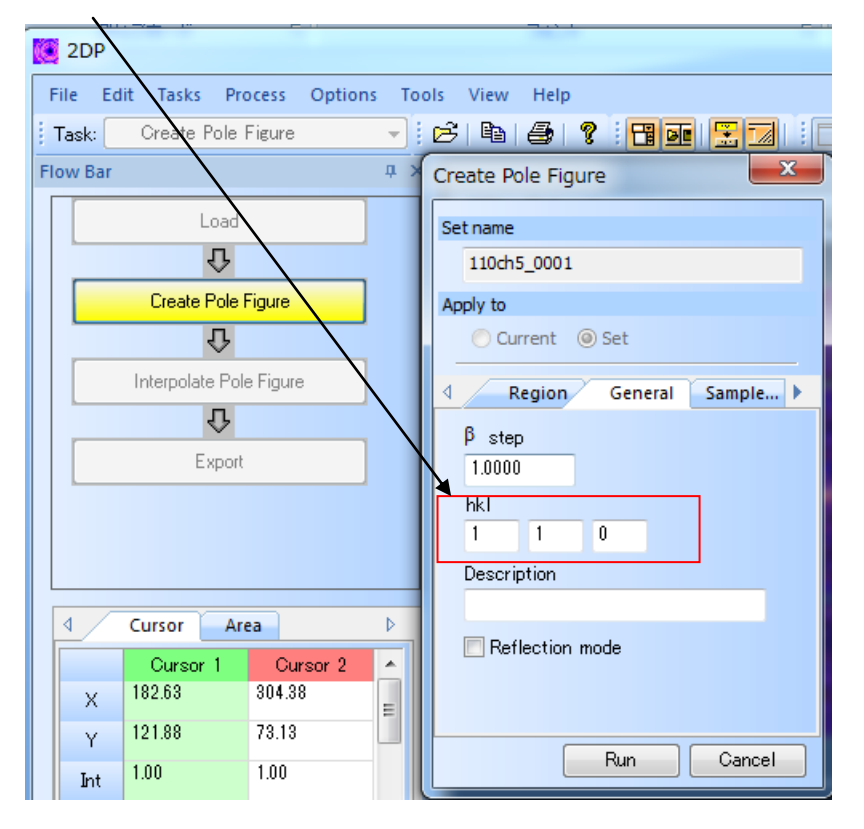

| C 2DP                           |                          |
|---------------------------------|--------------------------|
| File Edit Tasks Process Options | Tools View Help          |
| Task: Create Pole Figure        | - 6 B 4 7 B              |
| Flow Bar                        | # ×                      |
| Load                            |                          |
| Create Pole Figure              | Interpolate Pole Figure  |
| Ŷ                               | Step Δα 1.0000 Δβ 1.0000 |
| Interpolate Pole Figure         | OK Cancel                |
| Export                          |                          |
|                                 |                          |

作成するファイル名とは

| 2DP                                | 🥵 名前を付けて保存                                                                                   |                                                                                                    |                                       |                     |
|------------------------------------|----------------------------------------------------------------------------------------------|----------------------------------------------------------------------------------------------------|---------------------------------------|---------------------|
| File Edit Tasks Process Options To | 保存する場所(I):                                                                                   | \mu 110-ch5 🗸 🗸                                                                                                    | G 🤌 📂 🛄 -                             |                     |
| Task: Create Pole Figure           | œ                                                                                            | 名前                                                                                                    | 更新日時                                  | 種類                  |
| Flow Bar                           | <ul> <li>最近表示した場所</li> <li>デスクトップ</li> <li>デスクトップ</li> <li>ライブラリ</li> <li>マンピューター</li> </ul> | ■ 110.asc                                                                                                    | 2015/10/07 12:17                      | RINT200073+         |
|                                    | ネットワーク                                                                                       | < Tr> ✓ III0-xxxx   ファイル-谷(N): II10-xxxx   ファイルの種類(T): Rint ASCII (*.asc)   Range of Alpha : ○ All ◎ Auto   Range of Beta : ◎ All ◎ Auto | • • • • • • • • • • • • • • • • • • • | ►<br>保存(S)<br>キャンセル |

上記で行います。

全ての極点図ファイルは(-XXXX は省きます)

| 🛯 110.asc | 2015/10/07 12:17 | RINT2000774- | 53 KB |
|-----------|------------------|--------------|-------|
| 🖪 220.asc | 2015/10/07 12:24 | RINT200077+- | 77 KB |
| 🖾 330.asc | 2015/10/07 12:29 | RINT200077+- | 79 KB |
| 🖾 200.asc | 2015/10/07 12:40 | RINT200077+- | 41 KB |
| 🛯 400.asc | 2015/10/07 12:49 | RINT200077+- | 55 KB |
| 🔤 600.asc | 2015/10/07 12:55 | RINT200077+- | 55 KB |
| 🔤 211.asc | 2015/10/07 13:02 | RINT200077+- | 36 KB |
| 🛯 422.asc | 2015/10/07 13:07 | RINT200077+- | 46 KB |
| 🛯 633.asc | 2015/10/07 13:13 | RINT200077+- | 46 KB |
|           |                  |              |       |

9個のファイルが作成されます。

## 12.2 random 試料から defocus ファイルの作成

Random 試料でも同一操作で同一名のファイルを作成します

| 110-random.asc   | 2015/10/07 12:17 | RINT2000774- | 53 KB |
|------------------|------------------|--------------|-------|
| 220-random.asc   | 2015/10/07 12:24 | RINT2000774- | 77 KB |
| 🛯 330-random.asc | 2015/10/07 12:29 | RINT2000774- | 79 KB |
| 🖳 200-random.asc | 2015/10/07 12:40 | RINT200077+- | 41 KB |
| 🖳 400-random.asc | 2015/10/07 12:49 | RINT200077+- | 55 KB |
| 🔄 600-random.asc | 2015/10/07 12:55 | RINT200077+- | 55 KB |
| 🔄 211-random.asc | 2015/10/07 13:02 | RINT200077+- | 36 KB |
| 422-random.asc   | 2015/10/07 13:07 | RINT200077+- | 46 KB |
| 🛯 633-random.asc | 2015/10/07 13:13 | RINT2000774- | 46 KB |

## ODFPoleFigure2 ソフトウエアで ASC->TXT2 変換を行い

| M ODFPoleFigure2 3.42YT[15/12/31] by CTR                                                                                                    |
|----------------------------------------------------------------------------------------------------|
| File Linear(absolute) ToolKit Help InitSet BGMode Measure Condition Free OverlapRevision MinimumMode Rp%                                                                                                    |
| Files select ASC(RINT-PC)  I10-randomasc 200-randomasc 211-randomasc 220-randomasc 330-randomasc 400-randomasc 422-randomasc 600-randomasc 633-randomasc                                                                                                    |
| Calcration Condition     hkl       Previous     Next       C:¥CTR¥DATA¥2DP¥pole¥random¥110-random.asc                                                                                                    |
| Backgroud delete mode                                                                                                    |
| Peak slit 100 mm BG Slit 100 mm V PeakSlit / BGSlit BG Scope 88.0 deg. 90.0 deg. Set Disp RD 0.0 Interporation - Full Disp                                                                                                    |
| AbsCalc<br>Schulz reflection method  Absorption coefficien 133.0 1/cm Thickness 0.2 cm  2Theta 0.0 deg.  1/Kt Profile                                                                                                    |
| Defocus file Select          Image: C+CTR*DATA*0DFPoleFigure¥random*defocus*DEFOCUS_F.TXT         Make defocus function files by TXT2         Files         Image: C+CTR*DATA*0DFPoleFigure¥random*defocus*DEFOCUS_F.TXT         Make defocus function files by TXT2         Files         Image: C+CTR*DATA*0DFPoleFigure¥random*defocus*DEFOCUS_F.TXT         Make defocus function files by TXT2         Files         Image: C+CTR*DATA*0DFPoleFigure¥random*defocus*DEFOCUS_F.TXT         Image: C+CTR*DATA*0DFPoleFigure¥random*defocus*DEFOCUS_F.TXT         Image: C+CTR*DATA*0DFPoleFigure¥random*defocus*DEFOCUS_F.TXT         Image: C+CTR*DATA*0DFPoleFigure¥random*defocus*DEFOCUS_F.TXT         Image: C+CTR*DATA*0DFPoleFigure¥random*defocus*DEFOCUS_F.TXT         Image: C+CTR*DATA*0DFPoleFigure¥random*defocus*DEFOCUS_F.TXT         Image: C+CTR*DATA*0DFPoleFigure¥random*defocus*DEFOCUS_F.TXT         Image: C+CTR*DATA*0DFPoleFigure¥random*defocus*DEFOCUS_F.TXT                                                                                                    |
| Defocus(3) function files folder(Calc unbackdefocu     BB185mm     Limit Alfa Defocus value     Free(LimitValue=0.0)                                                                                                    |
| Defocus(2) function files folder(Calc backdefocus)     DSH12mm+Schulz+RSH5mm     Search minimum RpX(Cubic only)     O 1/Ra     Profile                                                                                                    |
| Smoothing for ADC       OutFiles       OutFiles       Cancel       Calc       Exit&ODF       ODF         Cycles       2       Weight       4       Disp       Image: Asc       Ras       TXT       Image: TXT       Image: TXT       Imag |
|                                                                                                    |

## 作成される TXT2 データ

| 110-random_chS_2.TXT   | 2015/10/11 8:34 | テキスト文書 | 145 KB |
|------------------------|-----------------|--------|--------|
| 📳 200-random_chS_2.TXT | 2015/10/11 8:34 | テキスト文書 | 112 KB |
| 📳 211-random_chS_2.TXT | 2015/10/11 8:34 | テキスト文書 | 99 KB  |
| 📳 220-random_chS_2.TXT | 2015/10/11 8:34 | テキスト文書 | 210 KB |
| 📳 330-random_chS_2.TXT | 2015/10/11 8:34 | テキスト文書 | 217 KB |
| 📳 400-random_chS_2.TXT | 2015/10/11 8:34 | テキスト文書 | 153 KB |
| 📳 422-random_chS_2.TXT | 2015/10/11 8:34 | テキスト文書 | 125 KB |
| 📳 600-random_chS_2.TXT | 2015/10/11 8:34 | テキスト文書 | 152 KB |
| 📳 633-random_chS_2.TXT | 2015/10/11 8:34 | テキスト文書 | 124 KB |
|                        |                 |        |        |

Defocus として登録

| MinimumMode Rp%<br>第4、<br>7イルの場所(0: ↓ random<br>した使った項. ↓ 200-ra<br>した使った項. ↓ 201-ra<br>♀ 200-ra<br>♀ 200-ra<br>♀ 200-ra | n<br>indom_ch5_2.TXT<br>indom_ch5_2.TXT<br>indom_ch5_2.TXT<br>indom_ch5_2.TXT<br>indom_ch5_2.TXT                                                                                                    | ×                                                                                                    |
|----------------------------------------------------------------------------------------------------|----------------------------------------------------------------------------------------------------|----------------------------------------------------------------------------------------------------|
| 開く<br>アイルの場所(D: ● random<br>● 110-ra<br>● 200-ra<br>● 211-ra<br>■ 220-ra<br>■ 220-ra                                     | n<br>indom_ch5_2.TXT<br>indom_ch5_2.TXT<br>indom_ch5_2.TXT<br>indom_ch5_2.TXT                                                                                                    | × ***                                                                                                    |
| <ul> <li>単110-ra</li> <li>200-ra</li> <li>200-ra</li> <li>211-ra</li> <li>220-ra</li> <li>220-ra</li> </ul>              | indom_chS_2.TXT<br>indom_chS_2.TXT<br>indom_chS_2.TXT                                                                                                    |                                                                                                    |
| <b>111</b> 220 m                                                                                                    | Indoni_cno_zrixi                                                                                                    |                                                                                                    |
| 第一日日日日日日日日日日日日日日日日日日日日日日日日日日日日日日日日日日日日                                                                                   | indom_ch5_2.TXT<br>indom_ch5_2.TXT<br>indom_ch5_2.TXT<br>indom_ch5_2.TXT                                                                                                    |                                                                                                    |
| イドキュメント 1633-ra                                                                                                    | indom_dh5_2.TXT                                                                                                    |                                                                                                    |
| 1)ピューター                                                                                                    |                                                                                                    |                                                                                                    |
| マテイル名(N)<br>ネットワーク ファイルのタイ                                                                                               | ): [s_2.TXT ** 600-random_chS_2.TXT ** 683-random_<br>プ(T): [*txt*.Txt*.TXT                                                                                                    | chS_2.TXT" 開((O)<br>• 取消                                                                                                    |
| デイレネー                                                                                                    | 20197 1 40077<br>1 422-72<br>1 422-72<br>1 600-72<br>1 600-72<br>1 70-72<br>1 600-72<br>1 70-72<br>1 70-72 | 201-77       1 400-random_ch5_2.TXT         1 422-random_ch5_2.TXT         1 422-random_ch5_2.TXT         1 633-random_ch5_2.TXT         1 633-random_ch5_2.TXT         2 633-random_ch5_2.TXT         2 633-random_ch5_2.TXT         2 633-random_ch5_2.TXT         2 633-random_ch5_2.TXT         2 633-random_ch5_2.TXT         2 633-random_ch5_2.TXT         2 633-random_ch5_2.TXT         2 633-random_ch5_2.TXT         2 633-random_ch5_2.TXT         2 633-random_ch5_2.TXT         2 634-random_ch5_2.TXT         2 74/lk-26(N):         5_2.TXT         600-random_ch5_2.TXT         600-random_ch5_2.TXT |

DEFOCUS ファイルがと登録されます。

| O Defocus(3) function files folder(Calc unbackdefocu          | BB185mm               | Limit Alfa Defocus value | Free(LimitValue=0.0) - |         |  |  |
|---------------------------------------------------------------|-----------------------|--------------------------|------------------------|---------|--|--|
| $\bigcirc$ Defocus(2) function files folder(Calc backdefocus) | DSH12mm+Schulz+RSH5mm | 🔲 Search minimum Rp%     | Cubic only) 💿 1/Ra     | Profile |  |  |

## 12.3 配向試料の defocus 補正

配向試料を選択 — **、** 

――> 選択されたファイルが表示される。

| M ODFPoleFigure2 3.4X T[15/12/31] by CTR                                                                                                    |  |  |  |  |  |  |  |  |  |  |
|----------------------------------------------------------------------------------------------------|--|--|--|--|--|--|--|--|--|--|
| File Linear(absolute) Toolkit Help InitSet BGMode Measure Condition Free OverlapRevision MinimumMode Rp%                                                                                                    |  |  |  |  |  |  |  |  |  |  |
|                                                                                                    |  |  |  |  |  |  |  |  |  |  |
| ASC(RINT-PC) - I10asc 200asc 211asc 220asc 330asc 400asc 422asc 600asc 633asc                                                                                                    |  |  |  |  |  |  |  |  |  |  |
|                                                                                                    |  |  |  |  |  |  |  |  |  |  |
| Calcration Condition Previous Next C+#CTR#DATA#2DP#pole#110asc httl 1,1,0 Change                                                                                                    |  |  |  |  |  |  |  |  |  |  |
| Backgroud delete mode                                                                                                    |  |  |  |  |  |  |  |  |  |  |
| 🗌 🕐 DoubleMode 🔿 SingleMo 🔿 LowMode 🔿 HighMode 💿 Nothing BG defocus DSH1.2mm+Schulz+RSH5mm 🔻 🗌 Minimum mo 📗 🗿 🔷 Arithmetic mean 🔍 Disp                                                                                                    |  |  |  |  |  |  |  |  |  |  |
|                                                                                                    |  |  |  |  |  |  |  |  |  |  |
| Peak sitt et anni et autority babit babit |  |  |  |  |  |  |  |  |  |  |
| AbsCalc                                                                                                    |  |  |  |  |  |  |  |  |  |  |
| Schulz reflection method • Absorption coefficien 133.0 1/cm Thickness 0.2 cm • 2Theta 0.0 deg. © 1/Kt Profile                                                                                                    |  |  |  |  |  |  |  |  |  |  |
| Defocus file Select                                                                                                    |  |  |  |  |  |  |  |  |  |  |
| O Defocus(1) functions file     C¥CTR¥DATA¥0DFPoleFigure¥random#defocus¥DEFOCUS F.TXT                                                                                                    |  |  |  |  |  |  |  |  |  |  |
|                                                                                                    |  |  |  |  |  |  |  |  |  |  |
|                                                                                                    |  |  |  |  |  |  |  |  |  |  |
| Defension (in a black of the control of the control of the co     |  |  |  |  |  |  |  |  |  |  |
| Detocus(s) function files folder/Caic unbackgetocu BB185mm                                                                                                    |  |  |  |  |  |  |  |  |  |  |
| Defocus(2) function files folder(Calc backdefocus)     DSL12mmaSchultzBCL5mm     Search minimum Ro%Cubic only)     1/Ra     Profile                                                                                                    |  |  |  |  |  |  |  |  |  |  |
|                                                                                                    |  |  |  |  |  |  |  |  |  |  |
| Smoothing for ADC                                                                                                    |  |  |  |  |  |  |  |  |  |  |
| Cycles 2 Weight 4 Disp Asc Ras TXT @ TXT2 Cancel Calc Exit&ODF ODF                                                                                                    |  |  |  |  |  |  |  |  |  |  |
| ValueODFVF-B ValueODFVF-A                                                                                                    |  |  |  |  |  |  |  |  |  |  |
|                                                                                                    |  |  |  |  |  |  |  |  |  |  |
|                                                                                                    |  |  |  |  |  |  |  |  |  |  |
|                                                                                                    |  |  |  |  |  |  |  |  |  |  |

Defous 補正を設定して計算を行います。

| 1 | 2. | 4 | Lа | b | 0 | Т | е | x 向け I | ΞP | F > | フア | ・イ | ルを作成 |
|---|----|---|----|---|---|---|---|--------|----|-----|----|----|------|
|---|----|---|----|---|---|---|---|--------|----|-----|----|----|------|

| PFtoODF3 8.16YT[15/12/31]<br>9 Option Symmetric Software Data |                        | -                             |                           |
|---------------------------------------------------------------|------------------------|-------------------------------|---------------------------|
| Lattice constant                                              |                        |                               | Initialize                |
| Material A-Iron-Measure-IntegralDa                            | Start                  |                               |                           |
| Structure Code(Symmetries after Schoenfiles)                  | ⊚ getHKL<-Filename     |                               |                           |
| a 1.0 <=b 1.0 <=c 1.0 alf                                     | a 90.0 beta            | 90.0 gamm 90.0                | AllFileSelect             |
| PF Data<br>SelectFile(TXT(b,intens),TXT2(a,b,intens)          | ens)) h,k,l            | 2Theta Alfa Area              | AlfaS AlfaE Select        |
| 110_chS_2.TXT                                                 | 1,1,0                  | 0.0 0.0->21.0                 | 0.0 21.0                  |
| 200_chS_2.TXT                                                 | 2,0,0                  | 0.0 0.0->16.0                 | 0.0 16.0 🔽                |
| 211_chS_2.TXT                                                 | 2,1,1                  | 0.0 0.0->14.0                 | 0.0 14.0 📝                |
| 220_chS_2.TXT                                                 | 2,2,0                  | 0.0 10.0->41.0                | 10.0 41.0                 |
| 330_chS_2.TXT                                                 | 3,3,0                  | 0.0 19.0->51.0                | 19.0 51.0 🔽               |
| 400_chS_2.TXT                                                 | 4,0,0                  | 0.0 14.0->36.0                | 14.0 36.0 🗸               |
| 422_chS_2.TXT                                                 | 4,2,2                  | 0.0 11.0->29.0                | 11.0 29.0 🔽               |
| 600_chS_2.TXT                                                 | 6,0,0                  | 0.0 24.0->46.0                | 24.0 46.0 🔽               |
| 633_chS_2.TXT                                                 | 6,3,3                  | 0.0 26.0->44.0                | 26.0 44.0                 |
|                                                               | 5,1.1                  | 0.0                           |                           |
|                                                               | 5,2.1                  | 0.0                           |                           |
|                                                               | 531                    |                               |                           |
|                                                               | 0,0,1                  |                               |                           |
| Comment 110_chS_2.TXT 200_chS_2.TXT 211                       | chS_2.TXT 220_chS_2.TX | (T 330_chS_2.TXT 400_chS_2.T) | XT 422_chS_2.TXT 600_chS_ |
|                                                               |                        | Labotex(EPF),popLA(           | RAW) filename             |

今回は Random 補正なしで解析してみます。

```
TextDisplay 1.12S C:¥CTR¥DATA¥2DP¥pole¥LaboTex¥CW¥Fe-2DP.epf
File Help
110_chS_2.TXT 200_chS_2.TXT 211_chS_2.TXT 220_chS_2.TXT 330_chS_2.TXT 400_
Structure Code a b c alfa beta gamma
7 1.0 1.0 1.0 90.0 90.0 90.0
9
2Theta alf-s alf-e d-alf bet-s bet-e d-bet index HKL P/B
0.0 0.0 21.0 1.0 0.0 359.0 1.0 0 110 1
0.0 0.0 16.0 1.0 0.0 359.0 1.0 0 200 1
0.0 0.0 14.0 1.0 0.0 359.0 1.0 0 211 1
0.0 10.0 41.0 1.0 0.0 359.0 1.0 0 220 1
0.0 19.0 51.0 1.0 0.0 359.0 1.0 0 3 3 0 1
0.0 14.0 36.0 1.0 0.0 359.0 1.0 0 400 1
0.0 11.0 29.0 1.0 0.0 359.0 1.0 0 422 1
0.0 24.0 46.0 1.0 0.0 359.0 1.0 0 600 1
0.0 26.0 44.0 1.0 0.0 359.0 1.0 0 633 1
0.768400 0.768400 0.768400 0.768400 0.768400 0.768400 0.768400 0.768400
 0.768400 0.768400 0.768400 0.768400 0.768400 0.768400 0.768400 0.768400
 0.768400 0.768400 0.768400 0.768400 0.768400 0.768400 0.768400 0.768400
 0.768400 0.768400 0.768400 0.768400 0.768400 0.768400 0.768400 0.768400
```

#### 12.5 LaboTexで読み込み

| New Sample                                                                                                    | ×                                                                                                    |
|----------------------------------------------------------------------------------------------------|----------------------------------------------------------------------------------------------------|
| Choose Experimental Data (LaboTex Experimental Pole Figure Files)<br>• EPF C PPF C SOR C NJC C NJA C RW1 C epf Selected : 1                                                                                                    | Crystal Symmetry<br>O (Cubic)                                                                                                    |
| Bao-Fe.epf<br>Fe-2DP.epf                                                                                                    | Project Name                                                                                                    |
| Path         C:\CTR\DATA\2DP\pole\LaboTex\CW\         Fe-2DP.epf           Info         110_chS_2.TXT 200_chS_2.TXT 211_chS_2.TXT 220_chS_2.TXT 330_chS_2.TXT 400_chS_2.TXT 422_chS_2.TXT 600_chS_2.TXT 633_chS_2.TXT 600_chS_2.TXT 600_cS_2.TXT 600_cS_2.TXT 600_cS_2.TXT 600_cS_2. | Project Name : Demo                                                                                                    |
| Choose Defocussing Correction<br>Correction (On/Off)<br>Correction Data from File<br>(COR,POW,DFB ASC,PFG,NJA,DAT,POL,NJC,COA,RWA,UXD,EXP)                                                                                                    | Sample Name                                                                                                    |
| Cor(1x1).cor<br>Cor(5x5).cor<br>Path C:\LaboTex2\USER\FE.LAB\COR\                                                                                                    | Fe-def         □           0_Cubic         □           0_Cubic_1x1         □           0_Cubic_arb         □           0_Cubic_d2         □           s_orient         sus-6mm |
| Info                                                                                                    | Sample Name : Fe-2DP                                                                                                    |
| Cancel Create of Binary File in LaboTex For                                                                                                    | mat (Corrected Pole Figure(s) (CPF))                                                                                                    |

#### 測定間隔 1deg->5deg で 1/4 対称 ODF 解析

<u>□ ☞ 〃 ॼ ४ ๒ ⊜ ? ⊞ छारायायाय ≋ घ</u> □ □ ∀ ∨ ∫ ▲ <mark>∻ № А № ⊕</mark> ; ⊿2030 � # Il File Edit View Calculation Analysis Modelling Help ▲ ╀╘╔ ┍ ॼ४๒ ฿ฃ ▦ฃฃฃฃฃฃฃ๛ฃ๛ ∀∨≀ѧ <u>๛๛ѧҡ</u>๏т⊿₂ззе CPF 110 200 211 220 330 400 422 600 633 Start ODF Calculation Â RUN ODF CALCULATION ODF Calculation Settings ODF Resolution (deg) 5.0 -0 0 Symmetrization C none C triclinic to monoclinic triclinic to orthorhombic Fe-2DP Fe-2DP Fe-2DP ∎∘⊖ C triclinic to axial Levels 4.2 3.9 3.6 2.6 2.3 1.7 1.4 220 330 CPF 400 CPF  $\bigcirc$ monoclinic to axial , cirino C O D  $\bigcirc$ Ō°Ō orthorhombic to ax **1** ð°Õ C custom to axial Min=0.000 Max=4.449 2015/10/11 Pole Figure (hkl) 110 • (9) Rotation of PF step 0.5 deg Apply to all PFs Fe-2DP Fe-2DP Fe-2DP 0.0 RD RD RD 600 CPF 633 -90 -60 -30 0 30 60 90 Lower Range(0.0-20.0 deg) (C\_D) 0.0 Apply to all PFs ¢. Į ó 10 20 30 40 50 60 70 80 90 Upper Range(1.0-21.0 deg)-21.0 Fe-2DP Fe-2DP Fe-2DP 9: 0: 0 ▼ Demo ▼ Fe-2DP 0-Cubic - /// , ,

| ODF Calculation Settings   |
|----------------------------|
| ODF Resolution (deg) 5.0   |
| O none                     |
| ○ triclinic to monoclinic  |
| Itriclinic to orthorhombic |
| ○ triclinic to axial       |

1 d e g -> 5 d e g

1/4対称

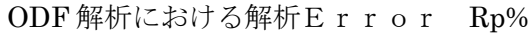

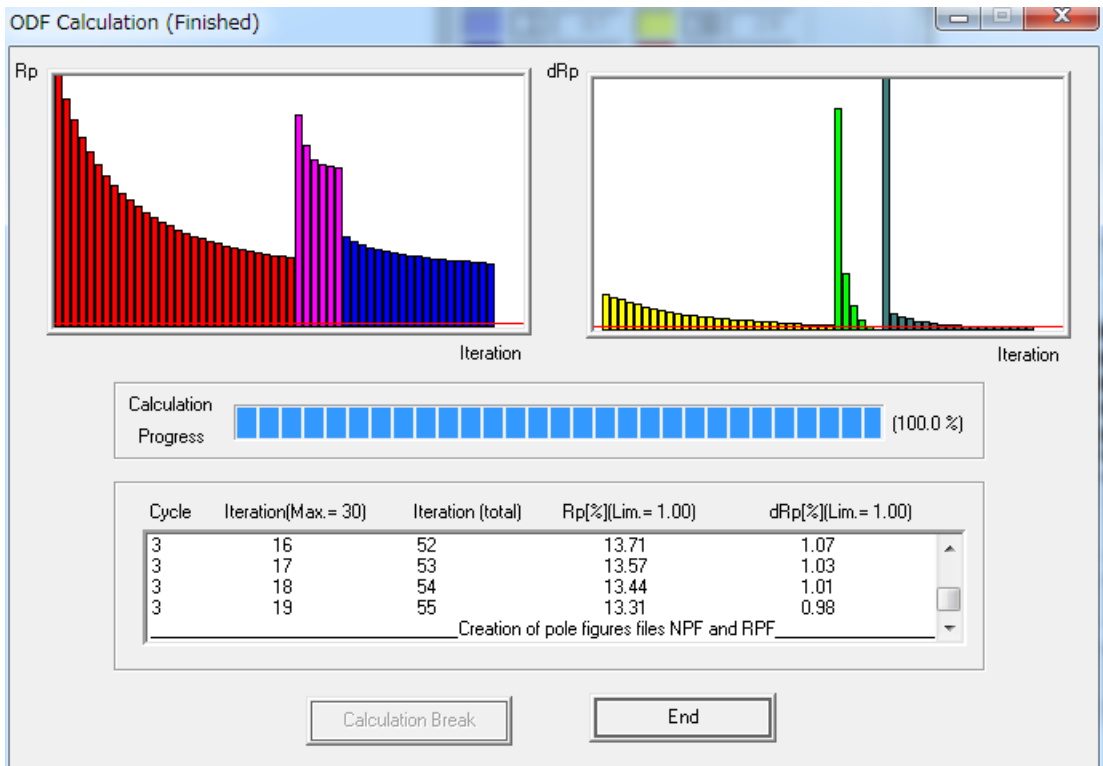

ODF 図 (ODF を Export して GPODFDisplay で表示)

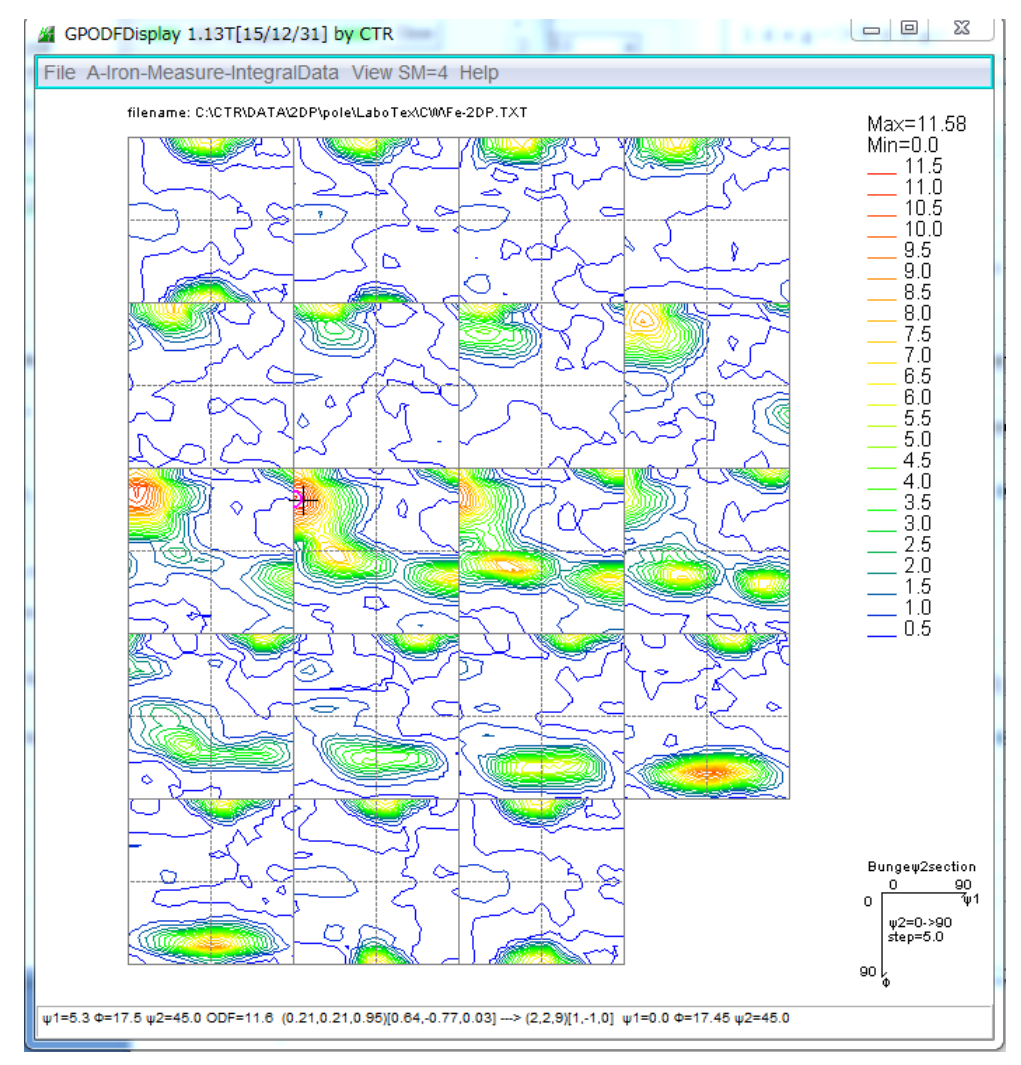

12.6 極点図をExportしてRp%の細部を確認

入力極点図のデータ間隔が1degのため、間隔を5degとした後ファイル選択してください Ver2.07以降、解析可能です。

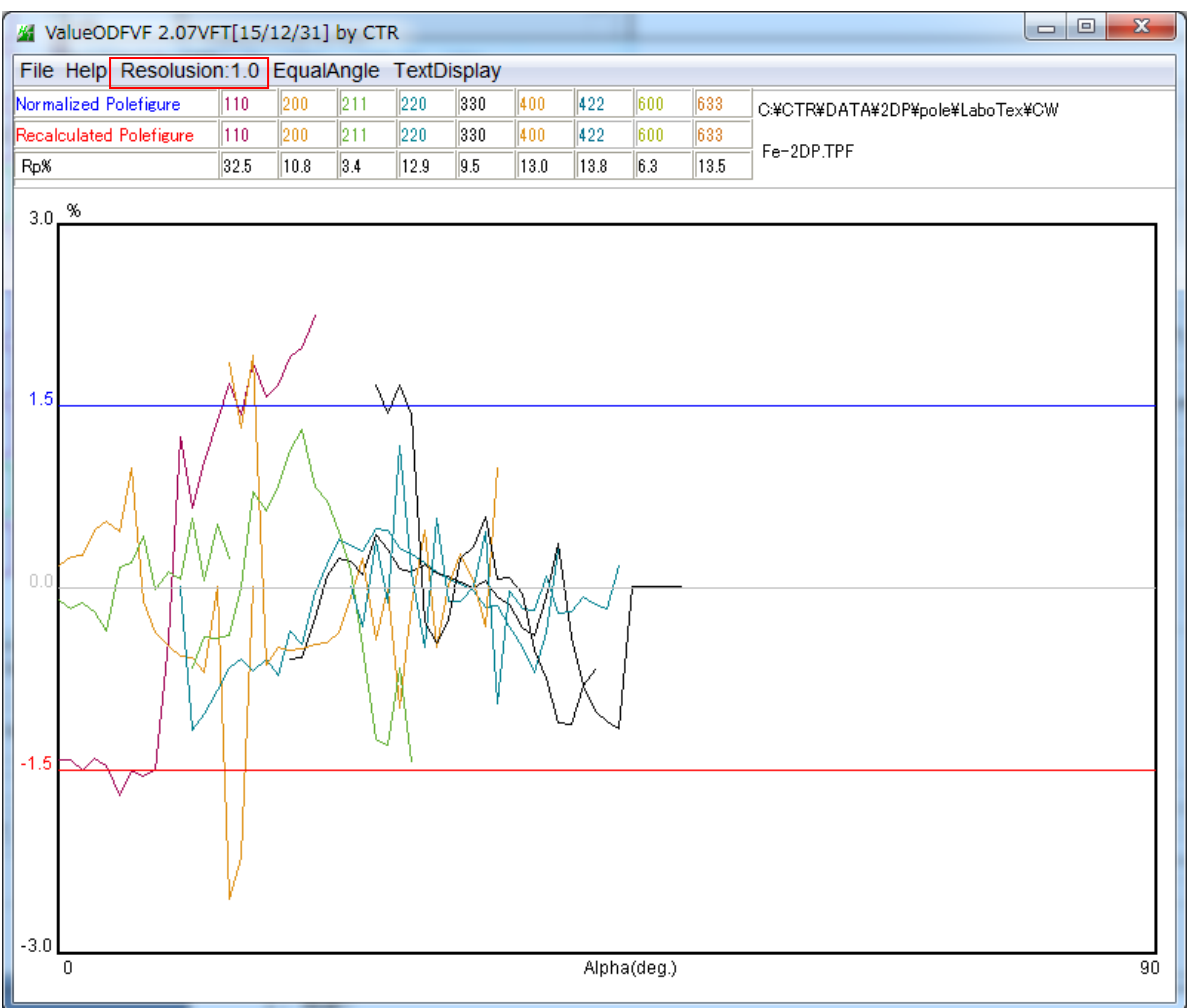

各極点図に error 要因があるようなので、defocus 補正が必要である事が分かります。

13. 外部起動

LaboTex の極点図を Export したファイル (TPF) ファイルから Rp%を計算表示するために使用

java -jar C:¥CTR¥bin¥ValueODFVF.jar -TPF ABSTPFFILE STEP STEP が指定されない場合、STEP="5.0"と見なされます。

#### 14. popLAの場合

| attice constant                            |                   |             |                |               | To Date 11- |         |          |
|--------------------------------------------|-------------------|-------------|----------------|---------------|-------------|---------|----------|
| Material Aluminum.txt                      |                   |             |                |               | -initializ  | e<br>د  | Start    |
| Structure Code(Symmetries after Schoenfile | s) 7 - C          | (cubic)     |                | ~             | () e        | etHKL<- | Filename |
| a 1.0 <=b 1.0 <=c 1.0                      | alfa 90.0 t       | eta 90.0    | gamm           | 90.0          |             | AllFile | Select   |
| F Data                                     | · · · · · · · · · |             |                |               |             |         |          |
| SelectFile(TXT0,intens),TXT2Va,D           | intens.// n,      | (i 2<br>11  | Ineta<br>18.42 | Alta Area     | AlfaS       | AlfaE   | Select   |
|                                            |                   |             |                |               | 0.0         |         |          |
|                                            |                   | ,0,0        | 4.64           | 0.0->75.0     | 0.0         | 1 /0.0  |          |
| 220-OSC_chB00D1S_2.TXT                     | 2                 | ,2,0 8      | 65.0           | 0.0->75.0     | 0.0         | 75.0    |          |
|                                            | 2                 | ,1,0 0      | ).0            |               | 0.0         | 0.0     |          |
|                                            | 2                 | ,1,1 (      | ).0            |               | 0.0         | 0.0     |          |
|                                            | 3                 | ,1,1        | ).0            |               | 0.0         | 0.0     |          |
|                                            | 4                 | ,0,0 0      | ).0            |               | 0.0         | 0.0     |          |
|                                            |                   | 31          |                |               | 0.0         | 0.0     |          |
|                                            |                   | 22          |                |               | 0.0         |         |          |
|                                            | 4                 | ,2,2 [      |                |               | 0.0         |         |          |
|                                            |                   | ,1,1 (      | ).0            |               | 0.0         | 0.0     |          |
|                                            | 5                 | ,2,1 (      | ).0            |               | 0.0         | 0.0     |          |
|                                            | 5                 | ,3,1 (      | ).0            |               | 0.0         | 0.0     |          |
| Comment 111-OSC_chB00D1S_2.TXT 200         | -OSC_chB00D1S_2.1 | XT 220-0 SC | _chB00D1S      | _2.TXT        |             |         |          |
|                                            |                   |             | Labotex(       | EPF),popLA(R/ | AW) filer   | name    |          |
| Symmetric type Full                        | popLA(RAW) CW     | text        | AI             |               |             |         |          |

## p o p l A向けファイルを作成

C:¥CTR¥DATA¥ODFPoleFigure¥popLA

|            |   | 名前 🔺     | サイズ   | 種類       | 更新日時             |
|------------|---|----------|-------|----------|------------------|
| とフォルダのタスク  | ۲ | 🖬 AI.DFB | 1 KB  | DFB ファイル | 2016/01/27 14:40 |
| パフォルダを作成する |   | ALRAW    | 18 KB | 生データ     | 2016/01/27 14:40 |

PFtoODF3のバージョン8.22以降

PFtoODF2のバージョン6.15以降

2つのファイルをpopLAホルダのC:¥Xにコピーする。

WIMV 法では、.WPF ファイルが作成される。

Hermonic 法では、.FUL ファイルが作成される。

入力データ派. RAW ファイルなので、

WIMVの場合、.RAWファイルと.WPFファイル

Hermonic 法の場合、.RAW ファイルと.FUL ファイルを同時に選択する。

| 🌌 V  | alueODFVF 2.09VFT[16/ | (06/30] by CTR                  |
|------|-----------------------|---------------------------------|
| File | Help Resolusion:5.0   | EqualErea Sin(Alfa) TextDisplay |
|      | LaboTex-TPF           |                                 |
|      | RIGAKU-ODF            |                                 |
|      | TexTools-POL          |                                 |
|      | TexTools-RINTTXT      |                                 |
|      | Standard ODF          |                                 |
|      | popLA(Raw&Other)      |                                 |
|      | NEWODF                | T                               |
|      | PrintDisplay          |                                 |
|      | Exit                  |                                 |

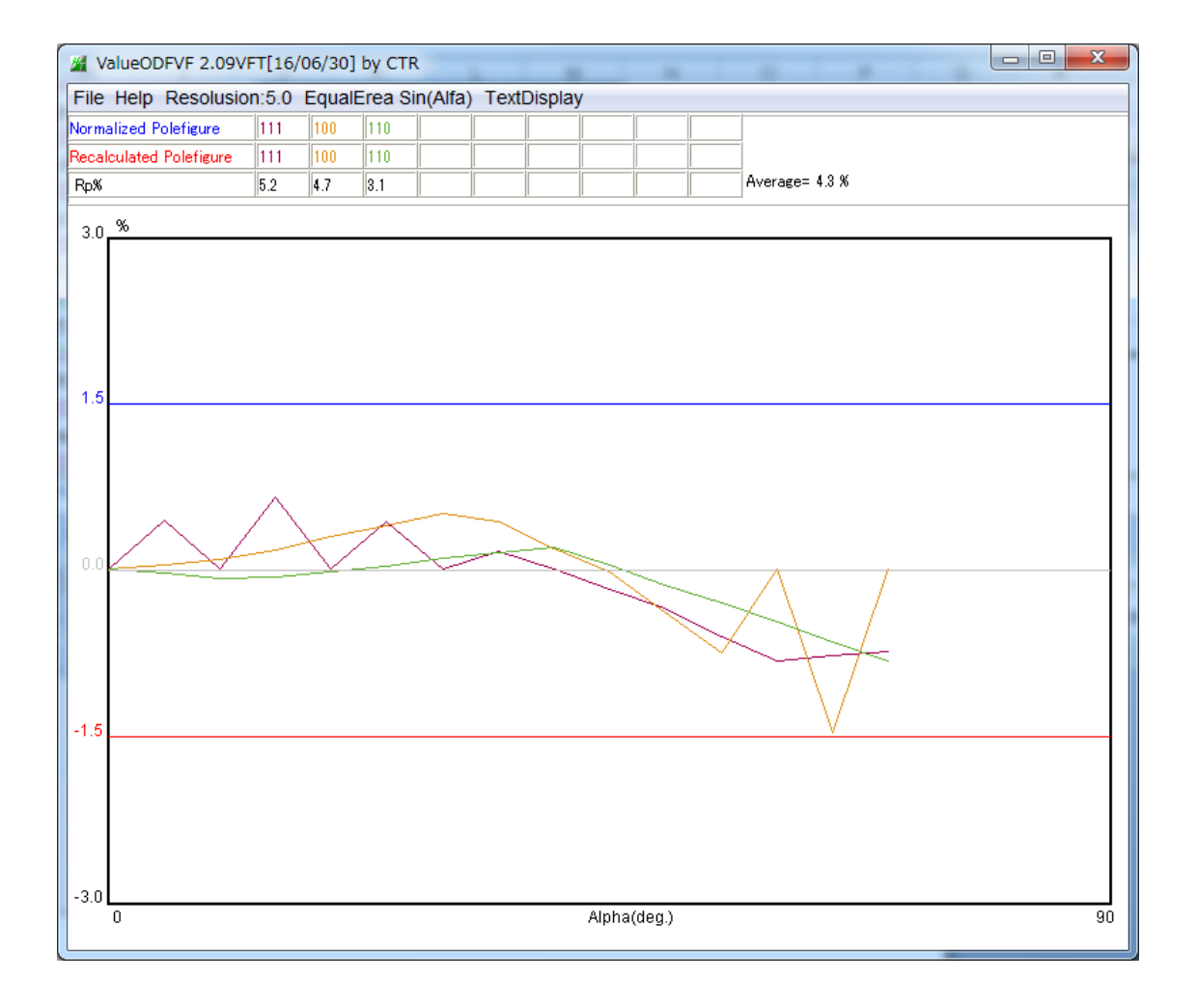

### 15. 入力極点図、再計算極点図、残差極点図の表示

PoleFigureDisp により極点図を表示

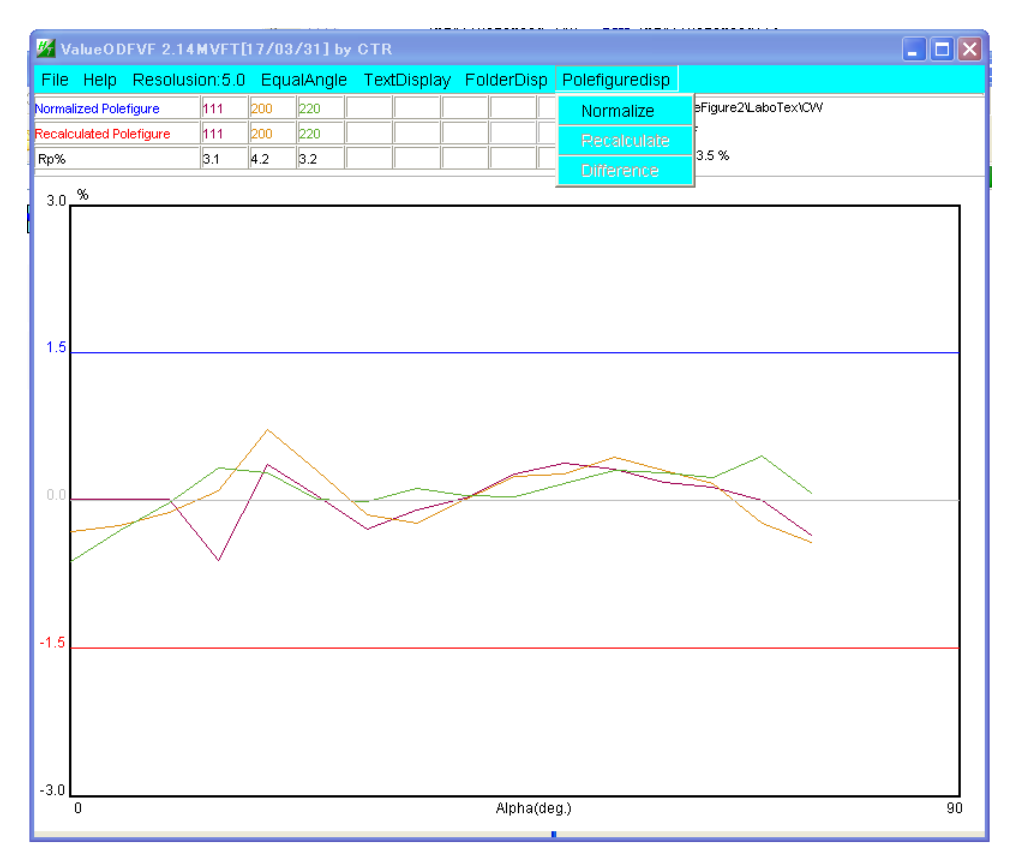

| GPPoleDisplay 1.34MT[17/03/31] by CTR                                                                                              |      |
|----------------------------------------------------------------------------------------------------|------|
| File Help Resolution                                                                                                    |      |
| Home C:\CTR\work\ValueODFVF C:\CTR\work\ValueODFVF                                                                                 |      |
| Display Title                                                                                                    |      |
| C 111_1_2.TXT 200_1_2.TXT 220_1_2.TXT                                                                                              |      |
| (HKL) (1,1,1) (2,0,0) (2,2,0)                                                                                                    |      |
| DispCondition     Auto Max Intens.       Level     C Fix © Variable       0.15     Full Polefigure       C Fix Max Intens.     4.0 | -    |
| Smoothing<br>Cycles 1 Veight 9 Display ContourDisplay ContourLevel+Display Step 1.0 Font                                           | 10 🔽 |

最大値を Input Max Intens に登録し、CounterDisplay

同様に、 Recakculate,Differwence を表示

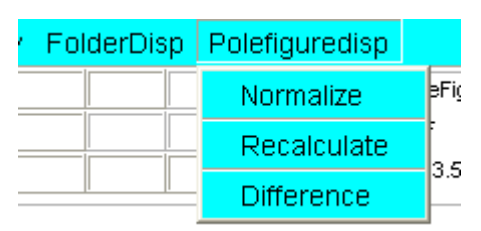

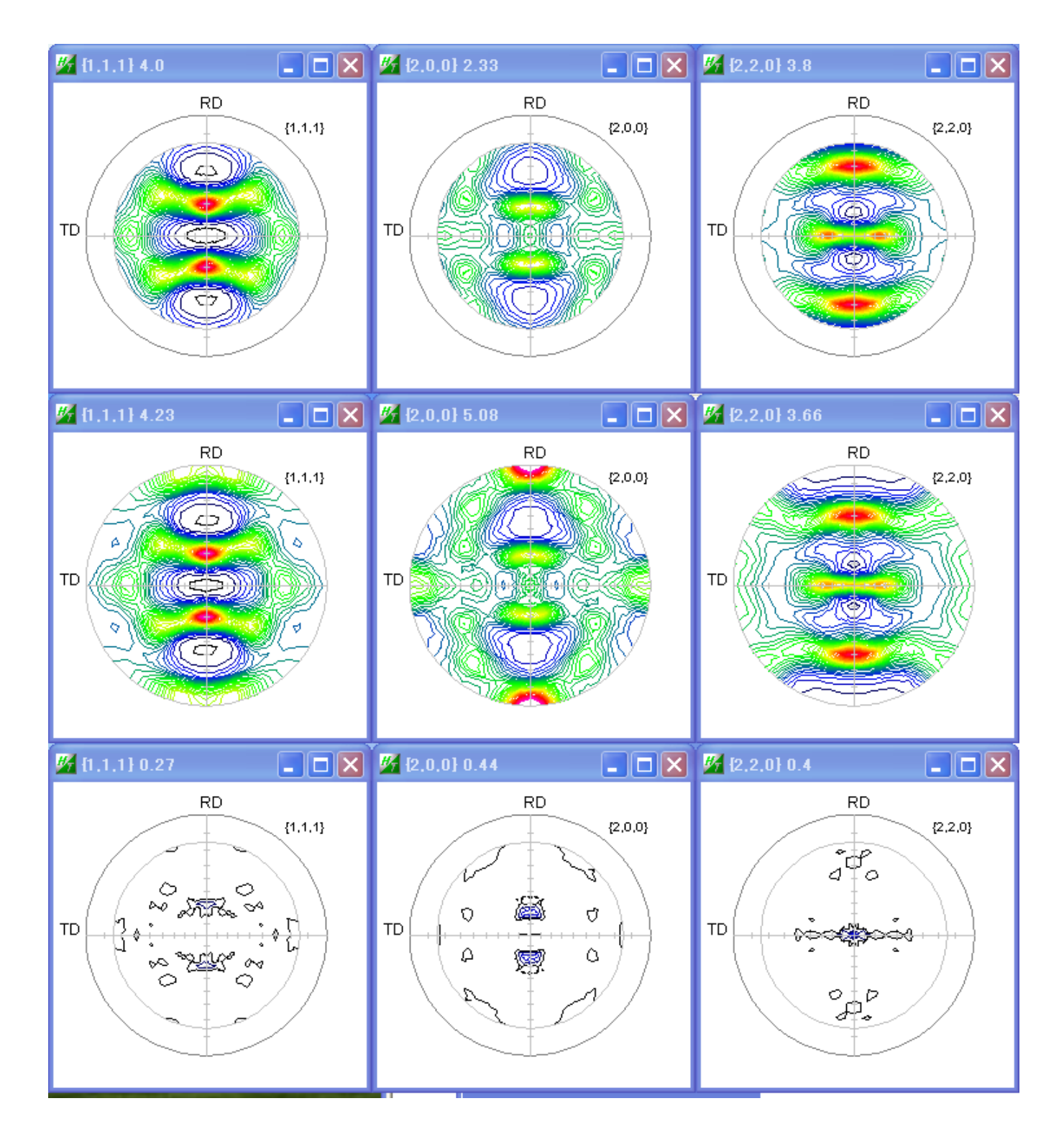

残差は入力極点図と再計算極点図の差の絶対値として表示しています。

ValueODFVFを終了しても、ODFDisplayの画面は残ります。 各々個別に終了してください。 16. LaboTexのMonoclinicなどの指数変換

| Labo | T e x の場 | 合、PFt | oODF3 | ソフトウエアマ | で指数変換が | 行われる。 |
|------|----------|-------|-------|---------|--------|-------|
| ICDD | )        |       | Lab   | оТех    |        |       |
| 0    | 2        | 0     | 0     | 0       | 2      |       |
| 1    | 0        | 0     | 0     | -1      | 0      |       |
| 1    | 1        | 0     | 0     | -1      | 1      |       |
| 0    | 4        | 0     | 0     | 0       | 4      |       |
| 1    | 3        | 0     | 0     | -1      | 3      |       |
| -1   | 2        | 1     | 1     | 1       | 2      |       |
| 1    | 1        | 1     | 1     | -1      | 1      |       |
| -1   | 3        | 1     | 1     | 1       | 3      |       |
| 1    | 2        | 1     | 1     | -1      | 2      |       |
| 1    | 3        | 1     | 1     | -1      | 3      |       |

LaboTexから出力されるTPFファイルは、LaboTex表示で扱われる・ この極点図指数表示をICDD表示でおこなう場合以下の機能を使う。

材料を選択し

| 2 ValueODFVF 2.16MVFT[17/10/31] by CTR |                     |             |            |                |                      |  |  |  |  |  |
|----------------------------------------|---------------------|-------------|------------|----------------|----------------------|--|--|--|--|--|
| File Help Resolusion:5.0               | EqualErea Sin(Alfa) | TextDisplay | FolderDisp | Polefiguredisp | Polyethylene LABOTEX |  |  |  |  |  |
| Normalized Pole figure                 |                     |             |            |                | Material             |  |  |  |  |  |
| Recalculated Pole figure               |                     |             |            |                | toICDD               |  |  |  |  |  |
| Rp%                                    |                     |             |            |                |                      |  |  |  |  |  |

| 1 | ValueODFVF 2.16MVFT[17/10/31] by CTR |         |      |        |          |     |                         |            |                            |                                |  |  |
|---|--------------------------------------|---------|------|--------|----------|-----|-------------------------|------------|----------------------------|--------------------------------|--|--|
| 1 | File Help Resolusi                   | ion:5.0 | Equ  | alErea | Sin(Alfa | ) Т | <sup>r</sup> extDisplay | FolderDisp | Polefiguredisp             | a -Polypropylene LABOTEX       |  |  |
| 1 | Normalized Polefigure                | 004     | 0-11 | 0-13   |          |     |                         |            | V:VPPの解析VCDD\ <sup>S</sup> | 平滑化\TD <b>轴回</b> 転\LaboTex\CVV |  |  |
|   | Recalculated Polefigure              | 004     | 0-11 | 0-13   |          |     |                         |            | PP-Labo-pole.TPF           |                                |  |  |
| 1 | Rp%                                  | 0.1     | 0.7  | 0.6    |          |     |                         |            | Average= 0.4 %             |                                |  |  |
| ÷ |                                      |         |      |        |          |     |                         |            |                            |                                |  |  |

## t o I C D D を選択する。

| W ValueODFVF 2.16MVFT[17/10/31] by CTR |          |         |              |         |        |            |                |                   |
|----------------------------------------|----------|---------|--------------|---------|--------|------------|----------------|-------------------|
| File Help Resolu                       | sion:5.0 | EqualEr | ea Sin(Alfa) | ) TextD | isplay | FolderDisp | Polefiguredisp | Polyethylene ICDD |
| Normalized Pole figure                 |          |         |              |         |        |            |                |                   |
| Recalculated Pole figure               |          |         |              |         |        |            |                |                   |
| Rp%                                    |          |         |              |         |        |            |                |                   |

| W ValueODFVF 2.16MVFT[17/10/31] by CTR |          |       |         |             |             |            |                  |                               |  |
|----------------------------------------|----------|-------|---------|-------------|-------------|------------|------------------|-------------------------------|--|
| File Help Resolu:                      | sion:5.0 | ) Equ | lalErea | a Sin(Alfa) | TextDisplay | FolderDisp | Polefiguredisp   | a -Polypropylene ICDD         |  |
| Normalized Polefigure                  | 040      | 110   | 130     |             |             |            | V:VPPの解析VCDDV    | 平滑化\TD <b>軸回転\L</b> aboTex\C\ |  |
| Recalculated Polefigure                | 040      | 110   | 130     |             |             |            | PP-Labo-pole.TPF |                               |  |
| Rp%                                    | 0.1      | 0.7   | 0.6     |             |             |            | Average= 0.4 %   |                               |  |
|                                        |          |       |         |             |             |            |                  |                               |  |

2 ...

#### 17. MTEXODFの場合

MTEXでは再計算極点図をExportするには

| <pre>&gt;&gt; export(pdf,'mtexrpf.txt')</pre>                                                                                                    | 極点図毎のファイルが作                             | 成される   |       |
|----------------------------------------------------------------------------------------------------|-----------------------------------------|--------|-------|
| 🖭 mtexrpf.txt_(111).txt                                                                                                    | 2018/01/29 5:17                         | テキスト文書 | 67 KI |
| 🖷 mtexrpf.txt_(200).txt                                                                                                    | 2018/01/29 5:17                         | テキスト文書 | 67 KI |
| 📳 mtexrpf.txt_(220).txt                                                                                                    | 2018/01/29 5:17                         | テキスト文書 | 67 KI |
| The second second secon | 'F 2.20SKT[18/03/31] by CTR             |        |       |
| File Help Resolusion:5.0 EqualAngle TextDisplay                                                                                                    | y FolderDisp Polefiguredisp Aluminum LA | BOTEX  |       |
| LaboTex-TPF                                                                                                    |                                         |        |       |
| RIGAKU-ODF                                                                                                    |                                         |        |       |
| TexTools-POL                                                                                                    |                                         |        |       |
| TexTools-RINTTXT                                                                                                    |                                         |        |       |
| Standard ODF                                                                                                    |                                         |        |       |
| popLA(Raw&Other)                                                                                                    |                                         |        |       |
| NEWODF                                                                                                    |                                         |        |       |
| MTEX                                                                                                    |                                         |        |       |
| PrintDisplay                                                                                                    |                                         |        |       |
| Exit                                                                                                    |                                         |        |       |

複数ファイル指定によりRp%が計算される。

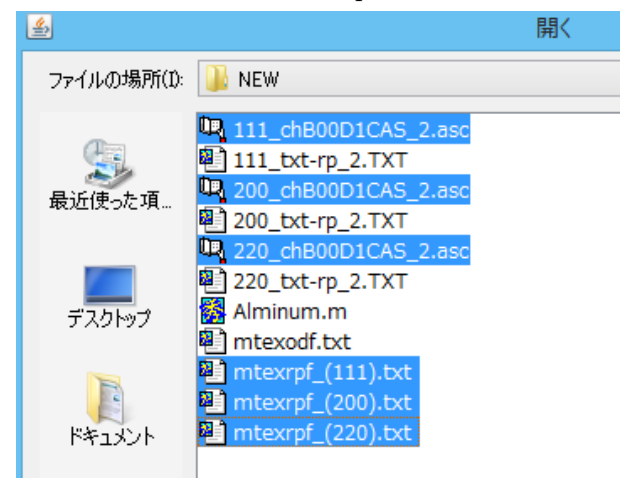

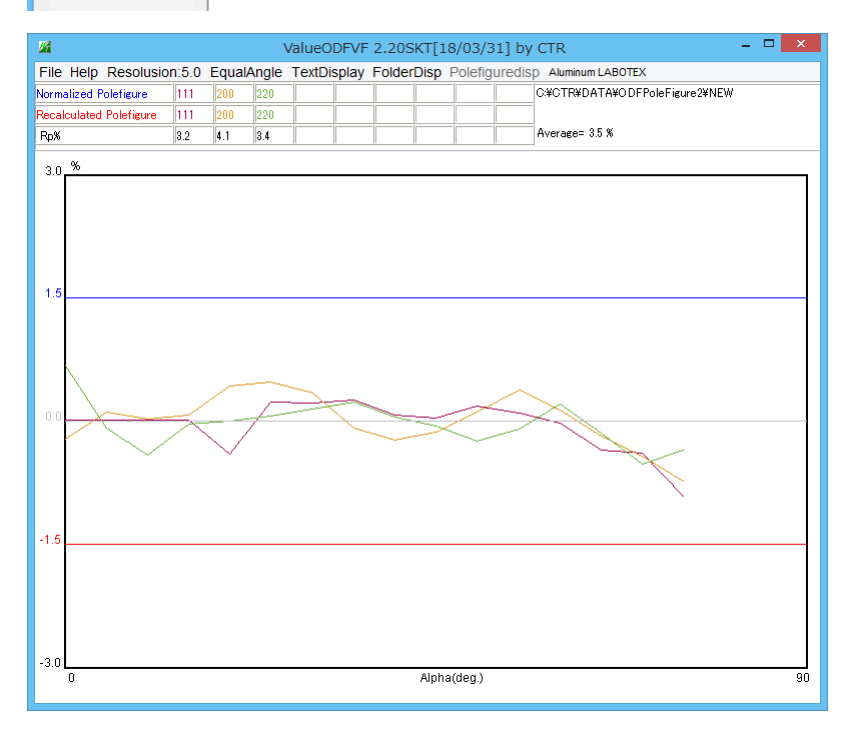

4指数の場合

| <u>16</u>      |                     | Valu                                                                                                    | eODFVF 2.24Sk                       | CT[19/09/30] by           | / CTR                     | -        |         |
|----------------|---------------------|----------------------------------------------------------------------------------------------------|-------------------------------------|---------------------------|---------------------------|----------|---------|
| File Help F    | Resolusion:5.0 E    | qualAngle Tex                                                                                                    | tDisplay FolderDi                   | sp Polefiguredisp         | Titanium-9008517-COD I    | LABOTEX  |         |
| Normalized Po  | le figure           |                                                                                                    |                                     |                           |                           |          |         |
| Recalculated F | Pole figure         |                                                                                                    |                                     |                           |                           |          |         |
| Rp%            |                     |                                                                                                    |                                     |                           |                           | X        |         |
|                | <b>≝</b>            |                                                                                                    | 1                                   | 用く                        |                           |          | 9/02/11 |
|                | ファイルの場所(I):         | 퉬 MTEX                                                                                                    |                                     |                           | <ul> <li>Ø 📂 🛄</li> </ul> |          |         |
|                | 最近使った項              | work<br>002TR.ASC<br>101TR.ASC<br>102TR.ASC                                                                         |                                     |                           |                           |          |         |
|                | デスクトップ              | <ul> <li>mtex.csv</li> <li>odf.txt</li> <li>rpf.txt_(000</li> <li>rpf.txt_(10-1)</li> <li>rpf.txt_(10-1)</li> </ul> | )2).txt<br>11).txt                  |                           |                           |          |         |
|                | الرلاتية<br>المراجع | Untitled2.m                                                                                                    |                                     |                           |                           |          |         |
|                | PC                  |                                                                                                    |                                     |                           |                           |          |         |
|                | く<br>ネットワーク         | L<br>ファイル名(N):<br>ファイルのタイプ(T):                                                                                      | :" "rpf.txt_(0002).txt"<br>すべてのファイル | " "rpf.txt_(10-11).txt" " | "rpf.txt_(10-12).txt"     | 開く<br>取消 |         |
| -30            |                     |                                                                                                    |                                     |                           |                           |          |         |
| -3.0           |                     |                                                                                                    | A                                   | lpha(deg.)                |                           |          | 90      |
|                |                     |                                                                                                    |                                     |                           |                           |          |         |

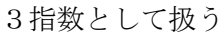

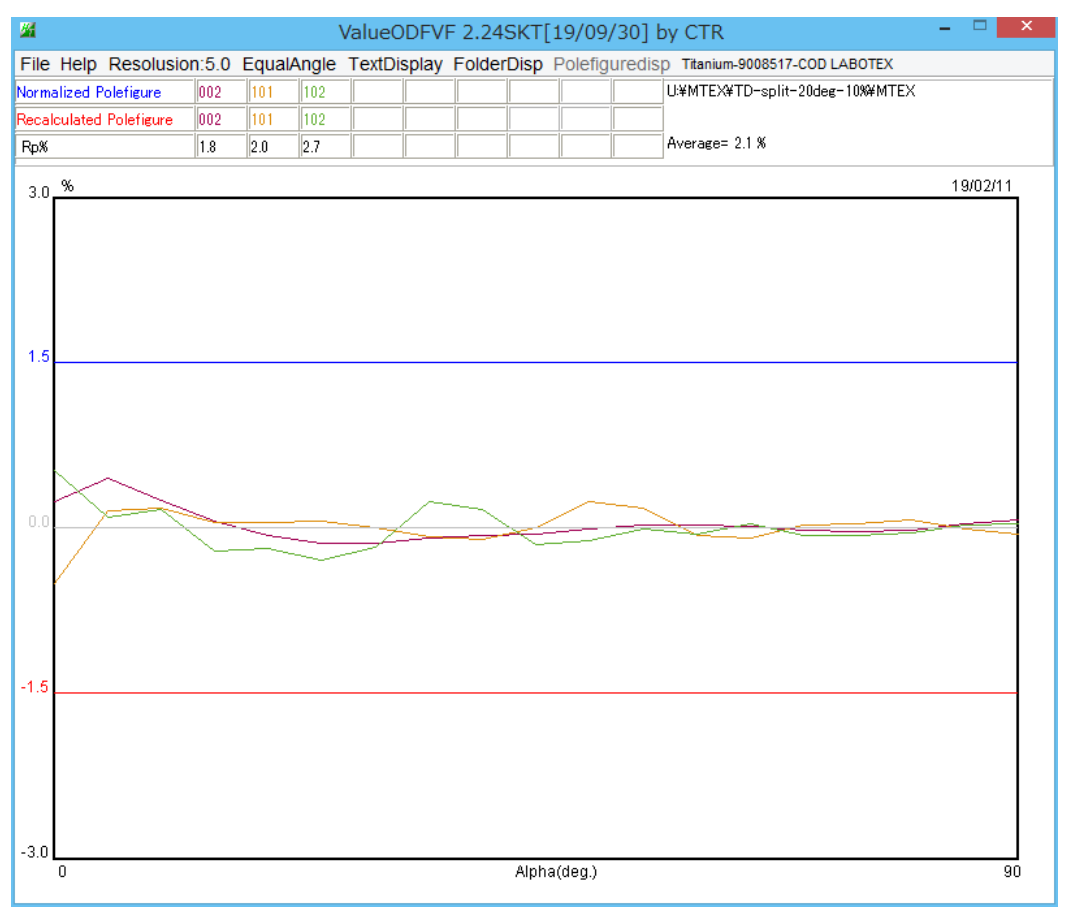

#### 18. 再計算defocus処理

18.1 吸収を含まない場合

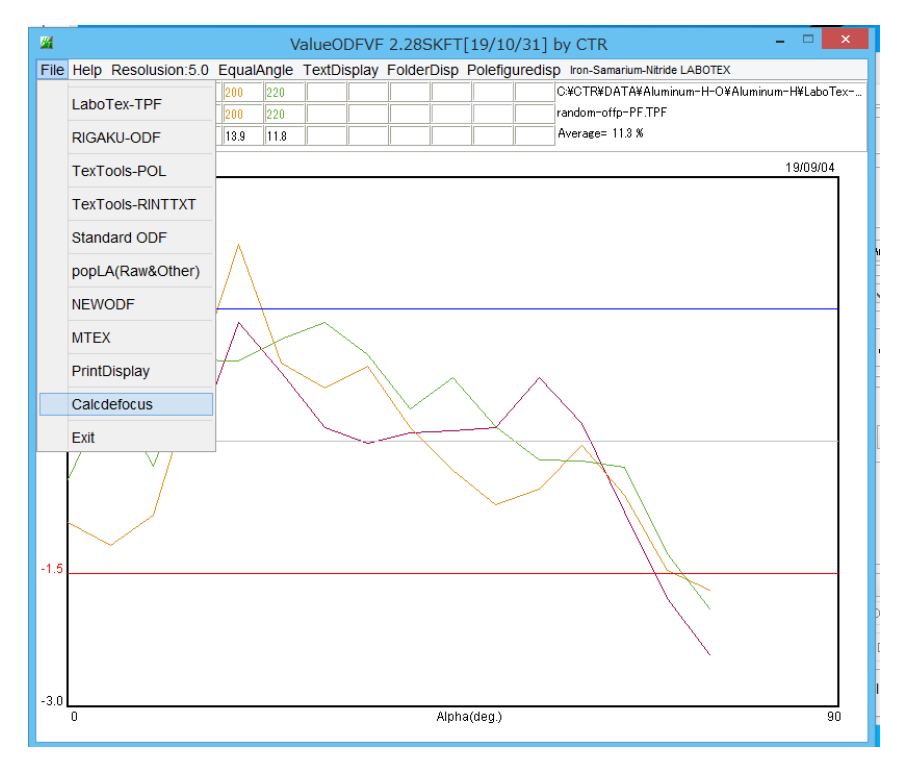

選択されたデータからデ計算に使用するdefocus曲線が計算される

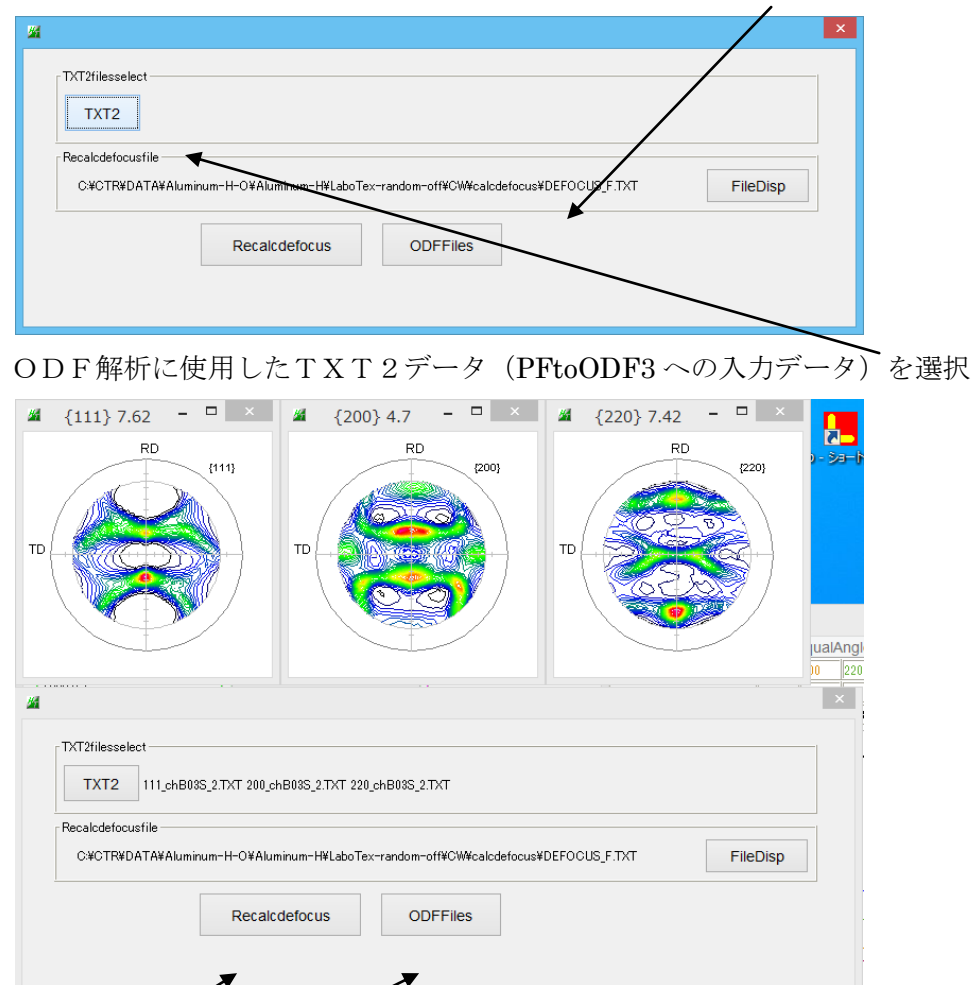

再計算し、ODFFiles で PFtoODF3 ソフトウエアにデータが渡される。 ODF 計算する。

#### 18.2 吸収を含む場合

高分子材料などでは、極点図の外側で密度がアップすることがあります。

| <u>88</u> |                     | ValueODFVF 2.30T[19/10/31] by CTR -                                | ×      |
|-----------|---------------------|--------------------------------------------------------------------|--------|
| File      | Help Resolusion:5.0 | EqualAngle TextDisplay FolderDisp Polefiguredisp Polyethylene ICDD |        |
|           |                     | 110 200 311 U¥LaboTex-002-F¥Rotation¥REVERSE¥補正なし                  | ¥ref¥T |
|           | Laborex-TFT         | 110 200 311                                                        |        |
|           | RIGAKU-ODF          | 16.2 22.4 30.3 Average= 18.7 %                                     |        |
|           | TexTools-POL        | 19/09/                                                             | 24     |
|           | TexTools-RINTTXT    |                                                                    |        |
|           | Standard ODF        |                                                                    |        |
|           | popLA(Raw&Other)    |                                                                    |        |
|           | NEWODF              |                                                                    |        |
|           | MTEX                |                                                                    |        |
|           | PrintDisplay        |                                                                    |        |
|           | Calcdefocus         |                                                                    |        |
|           | Exit                |                                                                    |        |
| 0.0       |                     |                                                                    | _      |
| -1.5      | $\langle$           |                                                                    |        |
| -3.0      |                     |                                                                    |        |
|           | 0                   | Alpha(deg.)                                                        | 90     |

このような場合、defocus計算から補正吸収係数を計算し補正を行う。

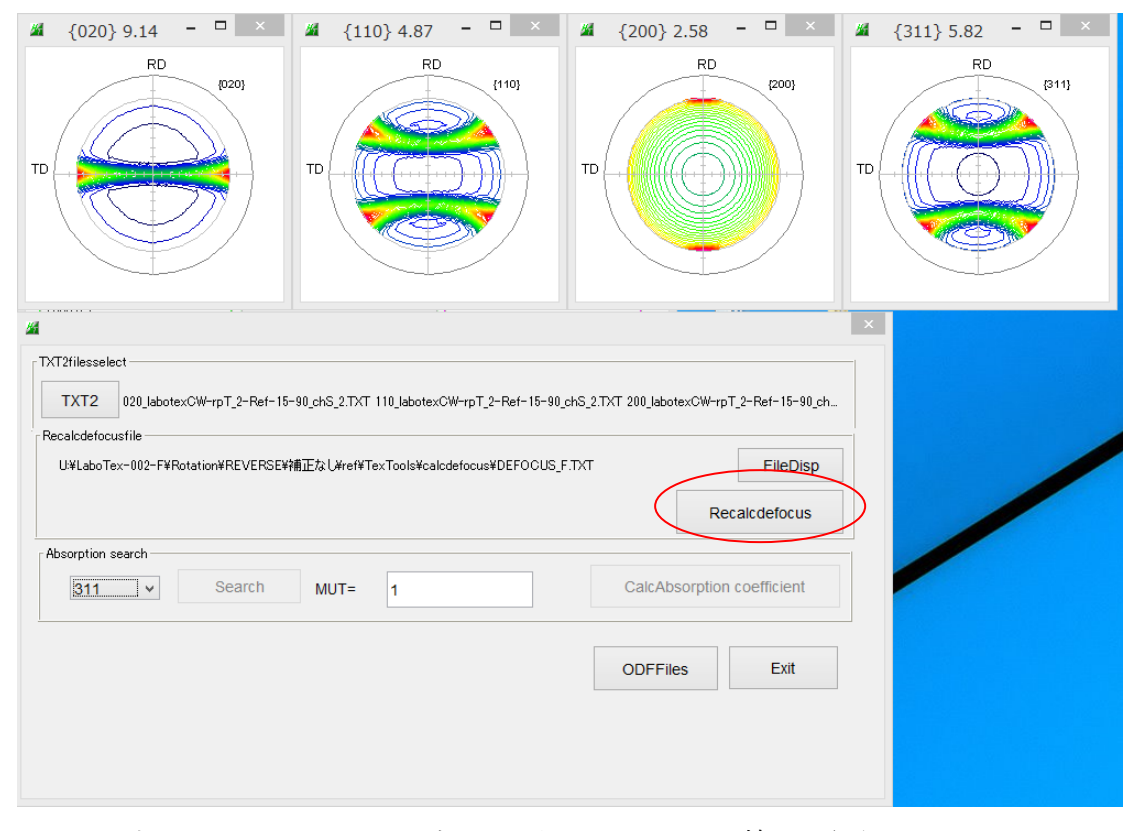

ODF入力TXT2ファイルを選択し、再defocus補正を行う。

| 🜌 {020} 9.36 🗕 🗆 🛛                                                                                        | 🜌 {110} 4.92 🗖 🗆 🛛                                                                   | 🗸 {200} 3.5                                     | × /                                         | {311} 5.9 - 🗆 ×            |
|----------------------------------------------------------------------------------------------------|--------------------------------------------------------------------------------------|-------------------------------------------------|---------------------------------------------|----------------------------|
| RD (020)                                                                                                  | TD (110)                                                                             | TD TD                                           | (200)<br>T                                  | RD (311)                   |
| <b>M</b>                                                                                                  |                                                                                      |                                                 |                                             | ×                          |
| TXT2filesselect<br>TXT2 020_labotexCW-rpT_2-Ref-<br>Recalcdefocusfile<br>U¥LaboTex-002-F¥Rotation¥REVERSI | 15-90_chS_2.TXT 110_labotexCW-rpT_2-Ref-15-<br>译捕正なし#ref¥TexTools¥calcdefocus¥DEFOCL | 90_chS_2.TXT 200_labotexCW-rp<br>JS_F.TXT<br>Re | T_2-Ref-15-90_ch<br>FileDisp<br>calcdefocus |                            |
| Absorption search<br>311 V Search                                                                         | MUT= 1                                                                               | CalcAbsorption                                  | Exit                                        |                            |
| 変化の大きい                                                                                                    | 極点図からmu*tを                                                                           | を計算                                             |                                             |                            |
| Absorption search                                                                                         |                                                                                      |                                                 |                                             |                            |
| 311 v S                                                                                                   | earch MUT= 0.0                                                                       | 083333                                          |                                             | CalcAbsorption coefficient |
| mu*tから<br>再度ODF計算をおこ                                                                                      | 極点図の吸収補正を行<br>なうため PF t o (                                                          | <b>テ</b> う。<br>つDF3 <i>にデー</i>                  | タを渡す                                        |                            |
|                                                                                                    |                                                                                      |                                                 | ODFF                                        | iles Exit                  |

U#LaboTex-002-F¥Rotation¥REVERSE¥補正なし¥ref//NEWABSDATA¥RECAL¥311.TXT

#### 9. TXT2の場合

本機能は、シュミレーションなどの確認の為に作成した。 以下はpopLAソフトウエアの確認を行った。

| 📳 111_75_rp_2.TXT   | 2019/10/10 8:21 | テキスト文書 | 22 KB |
|---------------------|-----------------|--------|-------|
| 🖷 200_75-rp_2.TXT   | 2019/10/10 8:21 | テキスト文書 | 22 KB |
| 📳 220_75-rp_2.TXT   | 2019/10/10 8:21 | テキスト文書 | 22 KB |
| 📳 200_in75-rp_2.TXT | 2019/10/10 8:17 | テキスト文書 | 19 KB |
| 📳 220_in75-rp_2.TXT | 2019/10/10 8:16 | テキスト文書 | 19 KB |
| 📲 111_in75_rp_2.TXT | 2019/10/10 8:14 | テキスト文書 | 19 KB |

inから逆defocusを行った。

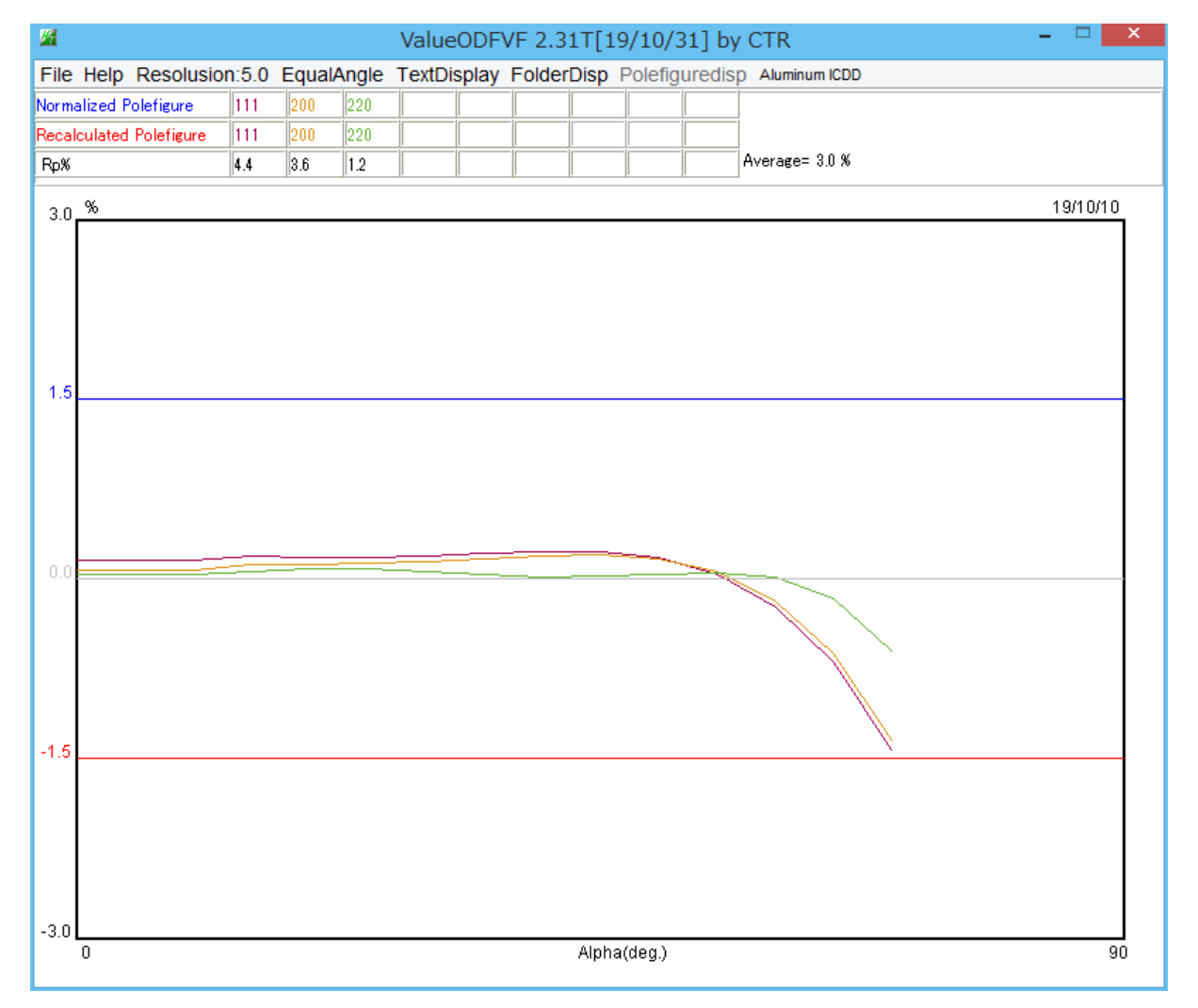

TXT2の場合、ファイル名の長いデータを RecalculatedPoleFigure, 短いデータを normalizedPoleFoigure